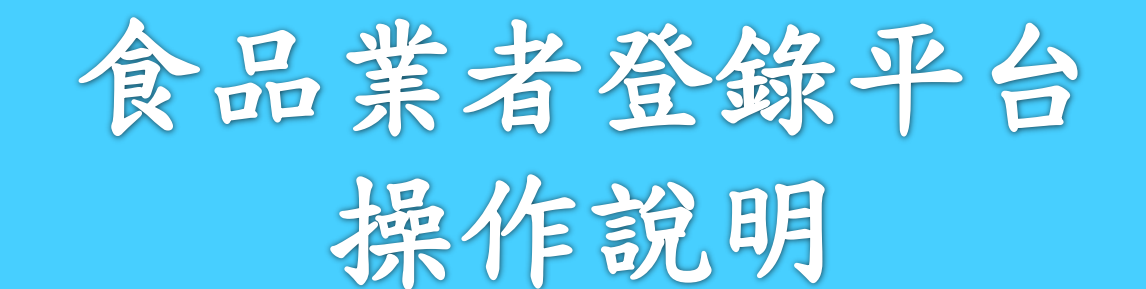

### 藥求安全 食在安心

### 衛生福利部食品藥物管理署

FDA

Food and Drug Administration, Ministry of Health and Welfare http://www.fda.gov.tw/

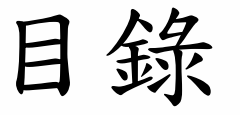

藥求安全

食在安心

壹、系統功能架構

**貳、登錄平台操作說明** 

- 1. 初次使用系統前設定
- 2. 首頁&登入系統
- 3. 共通性操作說明
- 4. 填報人基本資料
- 5. 公司或商業登記資料
- 6. 輸入業資料
- 7. 製造及加工業
- 8. 販售業
- 9. 登錄確認
- 10. 憑證授權

FDA

11. 產生登錄字號標籤 衛生福利部

食品藥物管理署

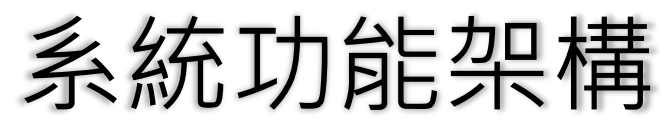

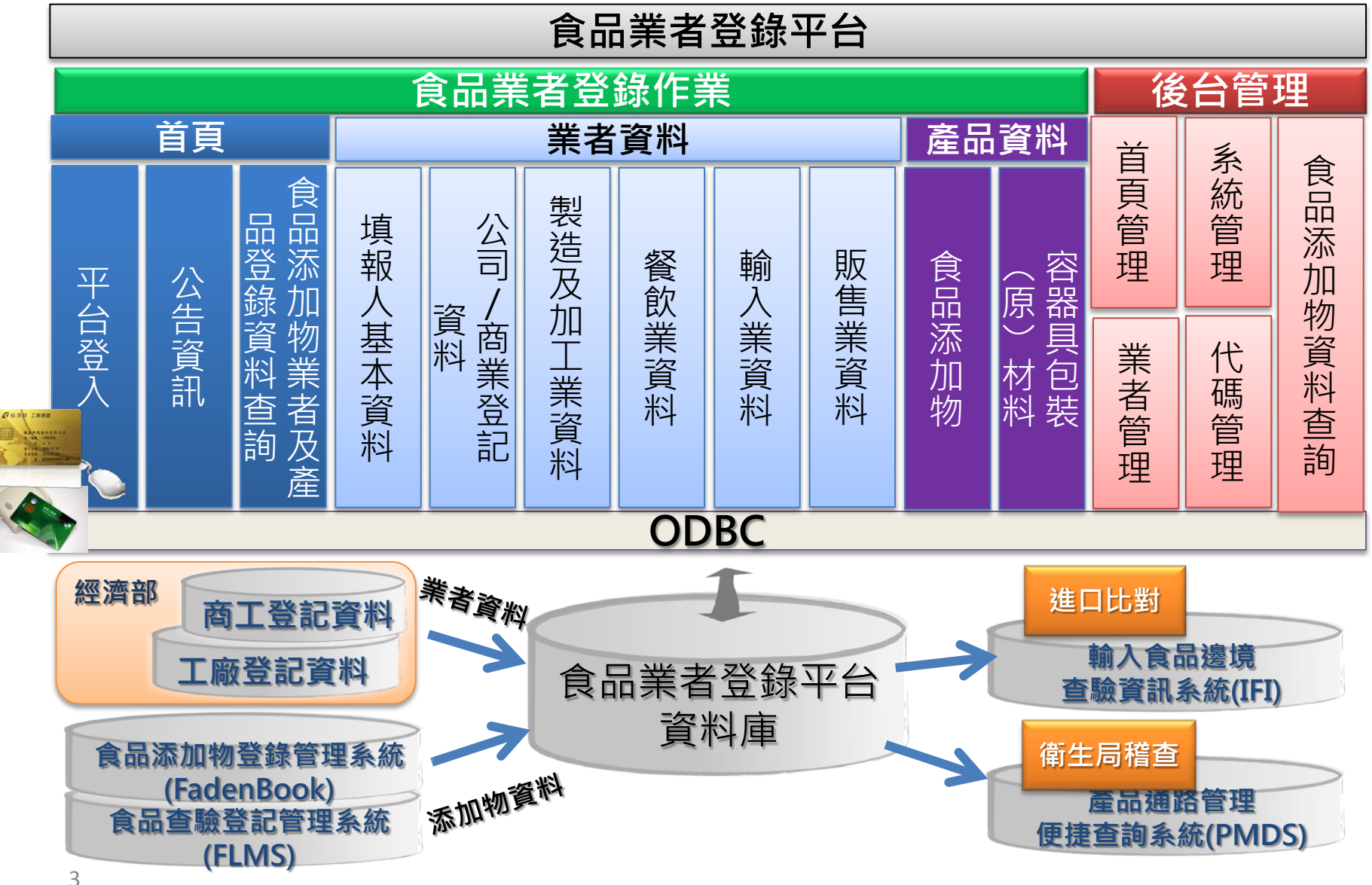

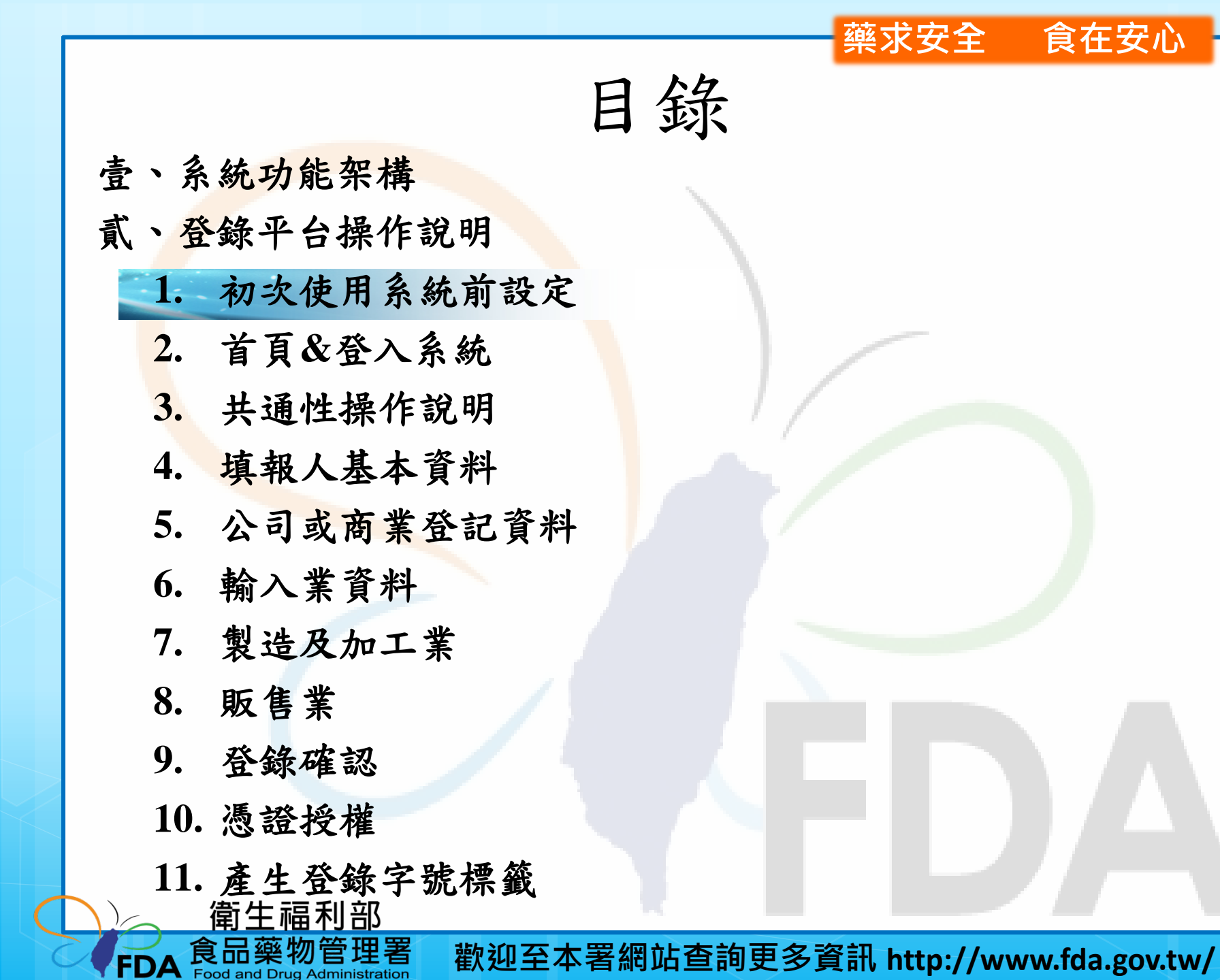

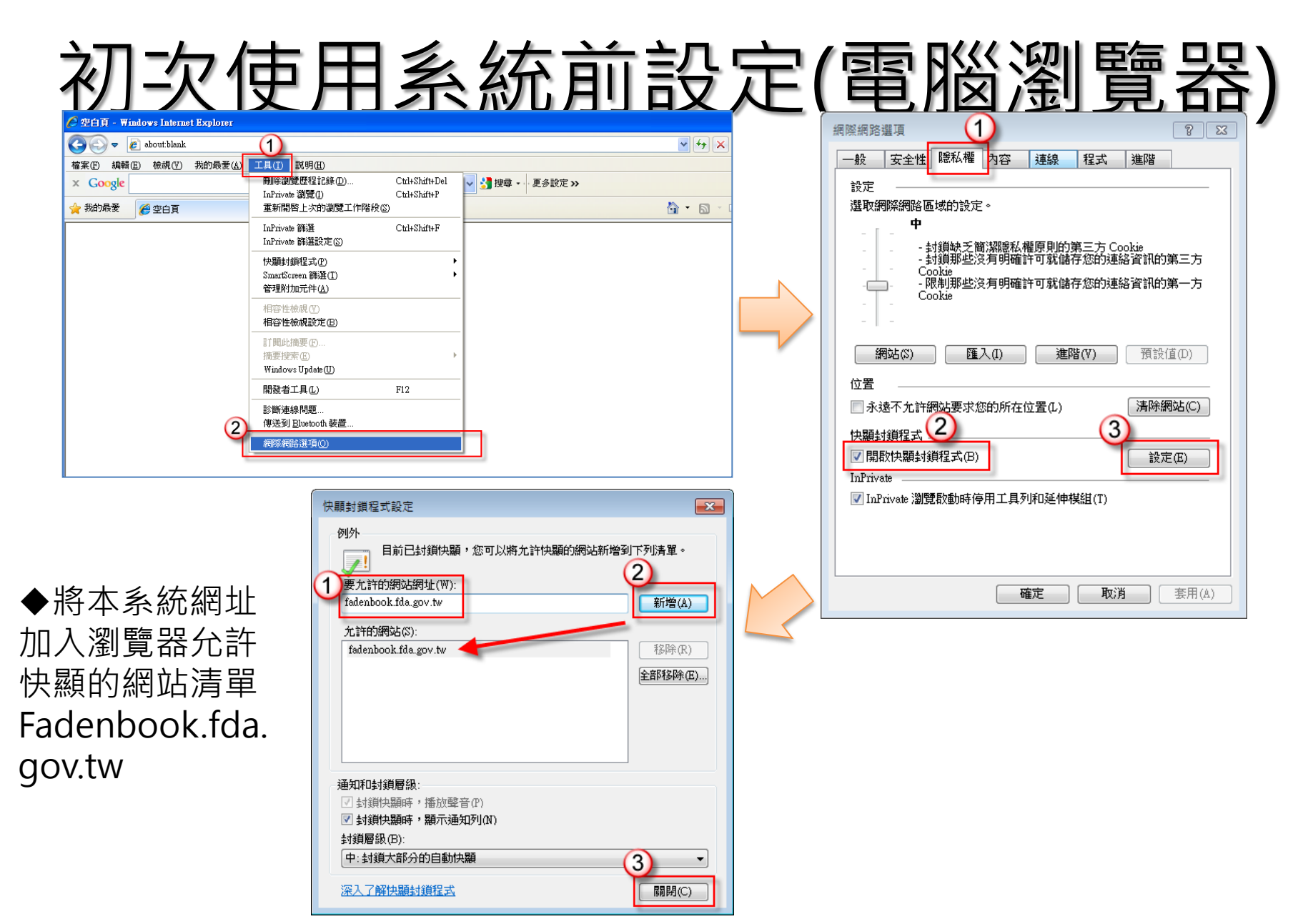

### 初次使用系統前設定(安裝憑證元件)

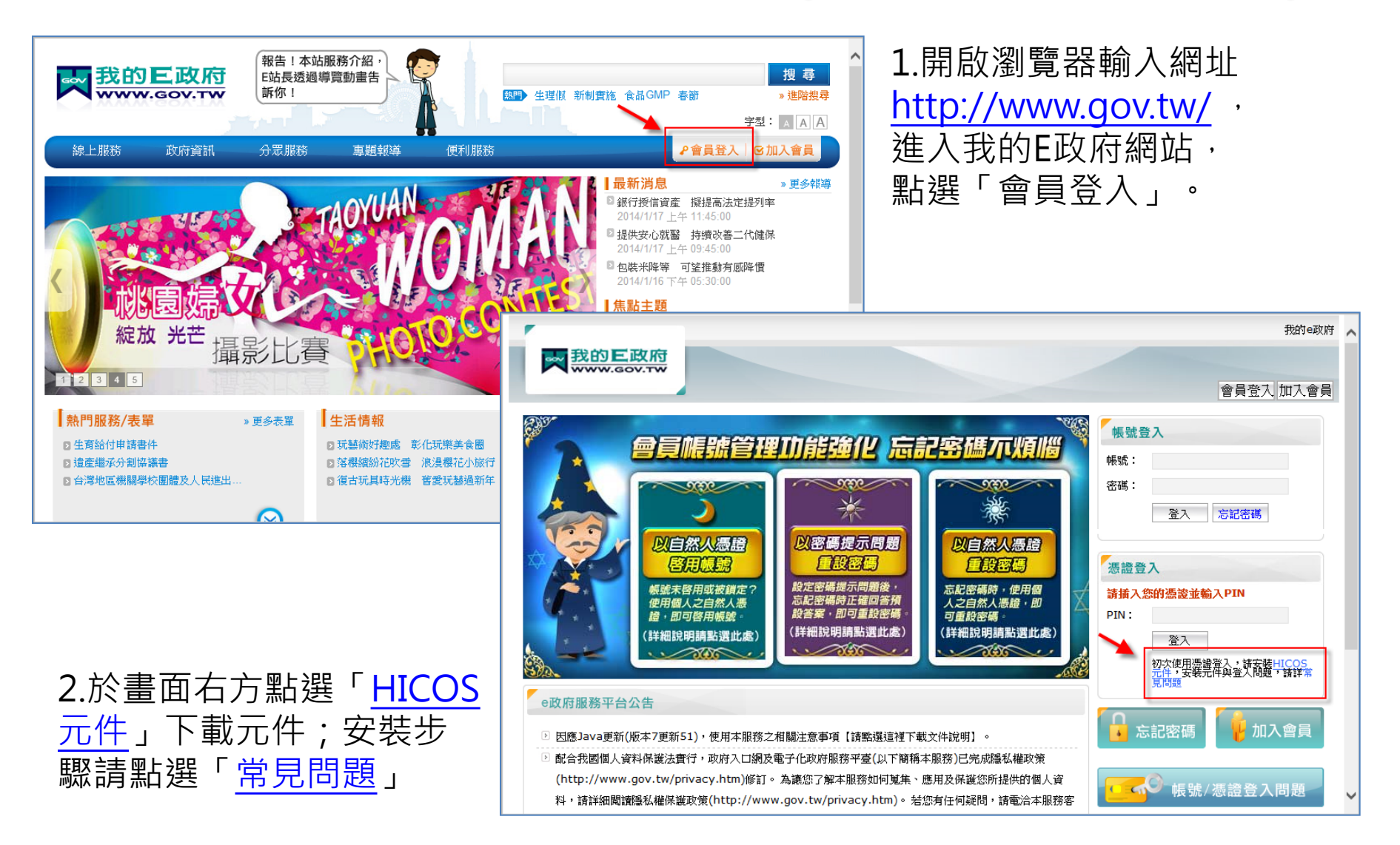

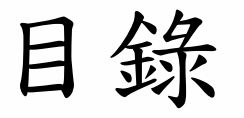

| 壹  | 、系  | 統功能架構         |   |
|----|-----|---------------|---|
| 貳  | 、登  | 錄平台操作說明       |   |
|    | 1.  | 初次使用系統前設定     |   |
|    | 2.  | 首頁&登入系統       |   |
|    | 3.  | 共通性操作說明       |   |
|    | 4.  | 填報人基本資料       |   |
|    | 5.  | 公司或商業登記資料     |   |
|    | 6.  | 輸入業資料         |   |
|    | 7.  | 製造及加工業        |   |
|    | 8.  | 販售業           |   |
|    | 9.  | 登錄確認          |   |
|    | 10. | 憑證授權          |   |
|    | 11。 | 產生為錄字號標籤      |   |
| FD |     | 品藥物管理署 歡迎至本署約 | 罔 |

歡迎至本署網站查詢更多資訊 http://www.fda.gov.tw/

藥求安全

食在安心

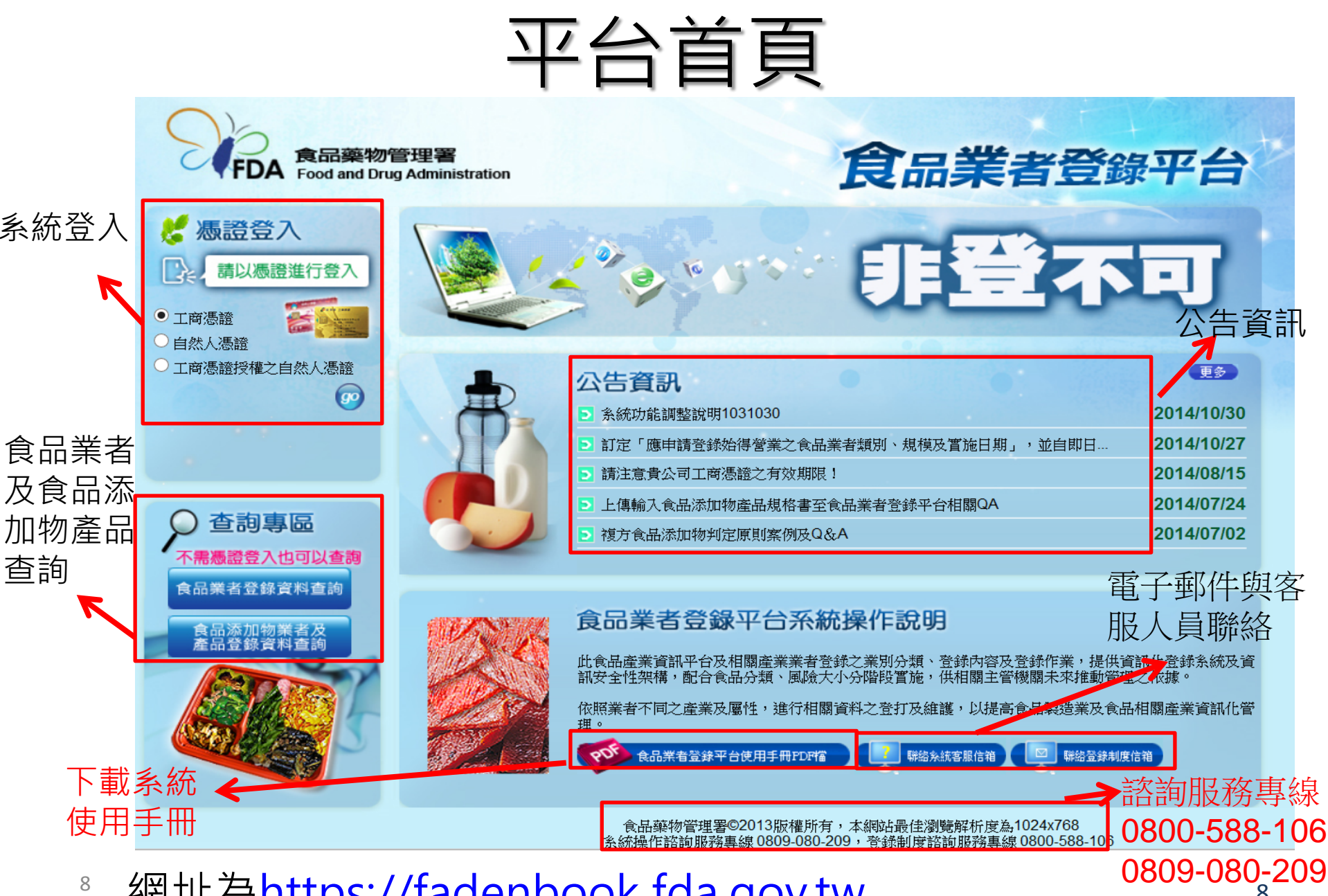

網址為https://fadenbook.fda.gov.tw

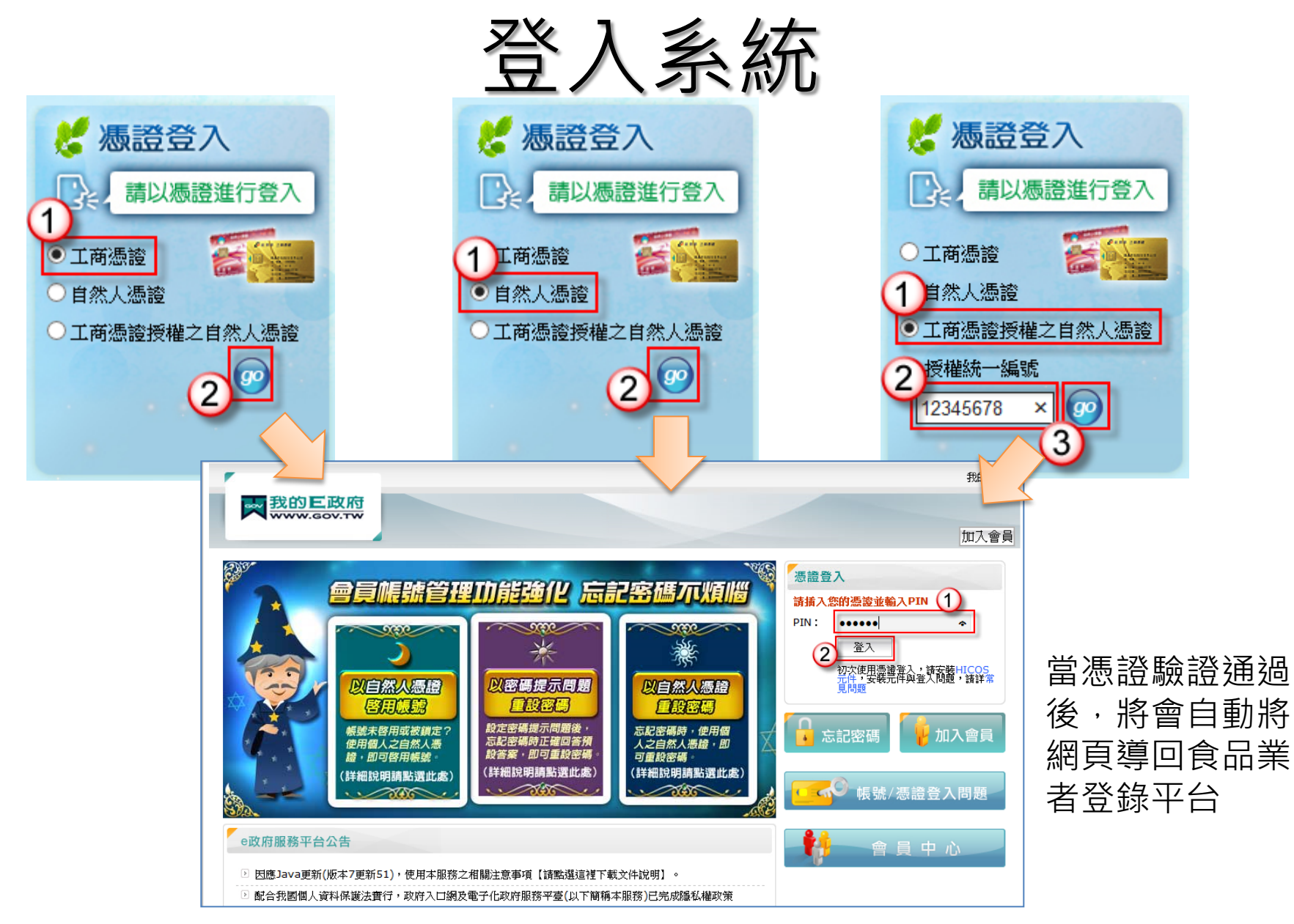

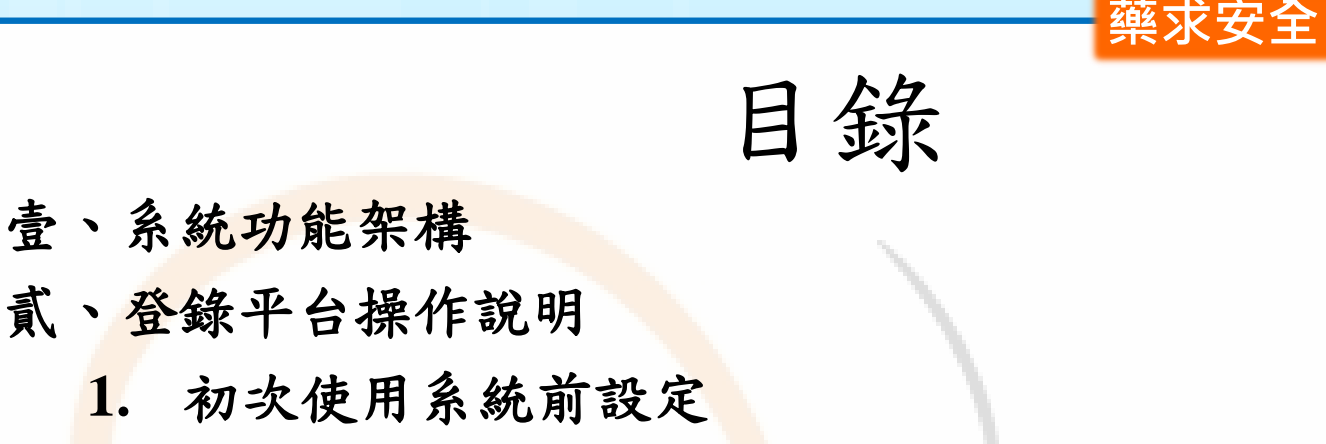

1. 初次使用系統前設定 2. 首頁&登入系統 3. 共通性操作說明 4. 填報人基本資料 5. 公司或商業登記資料 6. 輸入業資料 7. 製造及加工業 8. 販售業 9. 登錄確認 10. 憑證授權 11. 產生登錄字號標籤 衛生福利部

食品藥物管理署

FDA

歡迎至本署網站查詢更多資訊 http://www.fda.gov.tw/

食在安心

### 共通性操作說明1

| Si         | う<br>食品藥物管<br>FDA Food and Drug | 理署<br>Administration                   |                                        | <b>食品業者登錄平台</b>                             |
|------------|---------------------------------|----------------------------------------|----------------------------------------|---------------------------------------------|
|            | 項報人 基                           | 本資料    營業項目                            | 登錄確認 憑證授權                              |                                             |
|            | 填報人基本資料(*                       | 為必填)                                   |                                        |                                             |
|            | ✤ 填報人姓名:                        | 孫得禮                                    |                                        |                                             |
|            | 填報人職稱:                          | 經理                                     |                                        |                                             |
|            | <mark>≭</mark> EMail :          | 123@gmail.com                          | (範例: 123@yahoo.com.tv                  | N)                                          |
|            | ✤ EMail確認:                      | 123@gmail.com                          | (範例: 123@yahoo.com.tv                  | N)                                          |
|            | 公司/商業登記電話:                      | 02-12345678                            | (範例:02-22220000)                       |                                             |
| Granes St. | 分機:                             |                                        |                                        |                                             |
|            | 登錄平                             | 食品藥物管理署©2013版相<br>台諮詢服務專線 0800-588-106 | 崔所有 本網站最佳瀏覽解析度為1<br>,服務時間為週一至週五 09:00- | 儲存 儲存/下個步驟<br>024x768<br>-12:00及13:00~18:00 |

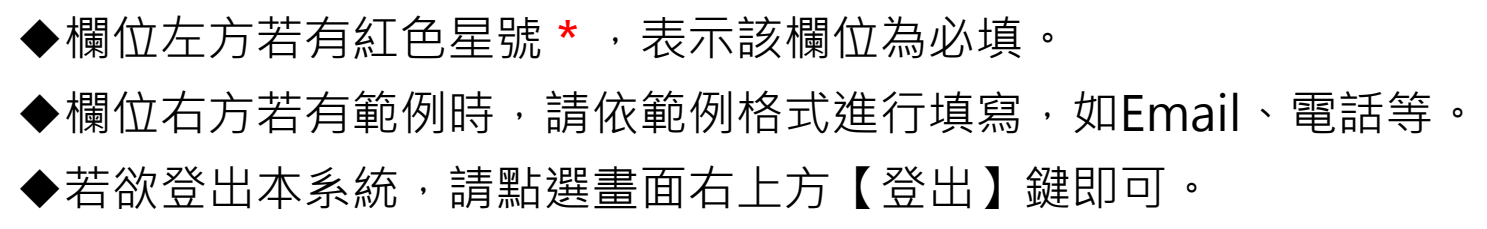

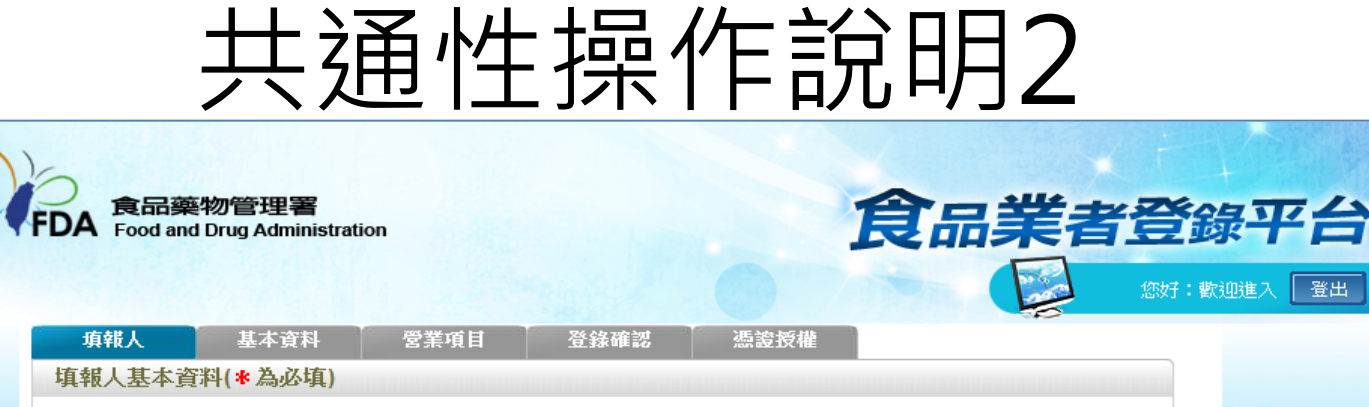

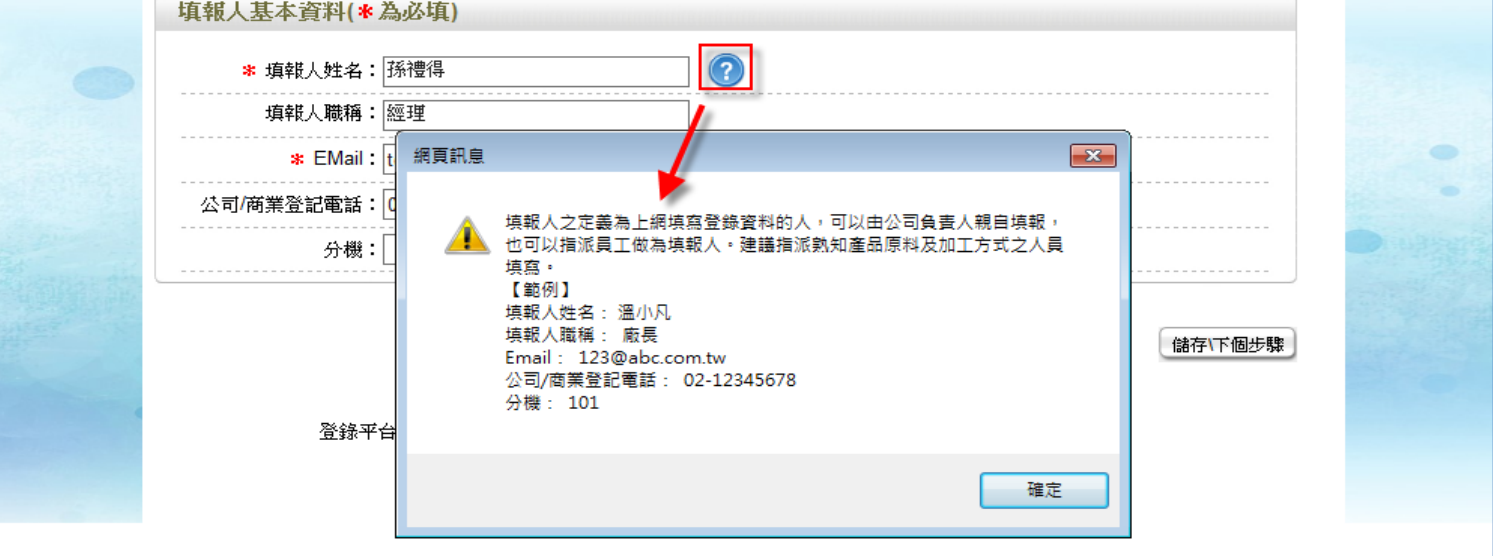

◆畫面上若有看到藍底白色問號的圖示⑦,為系統提供之輔助說明, 可點選後瀏覽內容。

### 共通性操作說明3

| 工廠/製 | 工廠/製造場所的數量:8 增加工廠/製造場所 移除工廠/製造場所 |             |           |           |         |  |  |  |  |
|------|----------------------------------|-------------|-----------|-----------|---------|--|--|--|--|
| 全選   | 序號                               | 工廠登記字號      | 工廠/製造場所名稱 | 工廠/製造場所位置 | 営業狀態 功能 |  |  |  |  |
|      | 1                                | 22341       | 全得來加工廠    | 新北市五股區    | 営業中 編輯  |  |  |  |  |
|      | 2                                | 445566      | 有一家工廠     | 台北市北投區    | 營業中 編輯  |  |  |  |  |
|      | 3                                | E12341234   | dsfdfd    | 新竹縣芎林鄉    | 営業中 編輯  |  |  |  |  |
|      | 4                                | KK556666    | BBqqqq    | 基隆市仁愛區    | 営業中 編輯  |  |  |  |  |
|      | 5                                | 12345678    | 測試場所名     | 台中市外圃區    | 営業中 編輯  |  |  |  |  |
|      | 6                                | 12345678    | 測試        | 新北市淡水區    | 営業中 編輯  |  |  |  |  |
|      | 7                                | H123456789  | 福利        | 新北市金山區    | 営業中 編輯  |  |  |  |  |
|      | 8                                | FAC88888888 | 測試工廠      | 桃園縣中壢市    | 営業中 編輯  |  |  |  |  |
|      | 儲存、下個步驟                          |             |           |           |         |  |  |  |  |

◆提供調整表格內資料排序之功能: 點選表格第一行之欄位名稱,即可 改變資料之排列順序

| 工廠/製 | 造場所 | 的數量:8       |           | 增加工廠傳     | 製造場所 移除工廠/製造場 | 馻 |
|------|-----|-------------|-----------|-----------|---------------|---|
| 全選   | 序號  | 工廠登記字號      | 工廠/製造場所名稱 | 工廠/製造場所位置 | 営業狀態 功能       | 能 |
|      | 1   | H123456789  | 福利        | 新北市金山區    | 営業中 編         | 輯 |
|      | 2   | 12345678    | 測試場所名     | 台中市外圃區    | 営業中 編         | 輯 |
|      | 3   | FAC88888888 | 測試工廠      | 桃園縣中壢市    | 営業中 編         | 輯 |
|      | 4   | 12345678    | 測試        | 新北市淡水區    | 営業中 編         | 輯 |
|      | 5   | 445566      | 有一家工廠     | 台北市北投區    | 営業中 編         | 輯 |
|      | 6   | 22341       | 全得來加工廠    | 新北市五股區    | 営業中 編         | 輯 |
|      | 7   | E12341234   | dsfdfd    | 新竹縣芎林鄉    | 営業中 編         | 輯 |
|      | 8   | KK556666    | BBqqqq    | 基隆市仁愛區    | 営業中 編         | 輯 |

◆例如:以滑鼠點「工廠/製造場所 名稱」,可依據工廠/製造場所名稱 <u>由小到大排序</u>;再點一次,可依據 工廠/製造場所名稱<u>由大到小排序</u>。

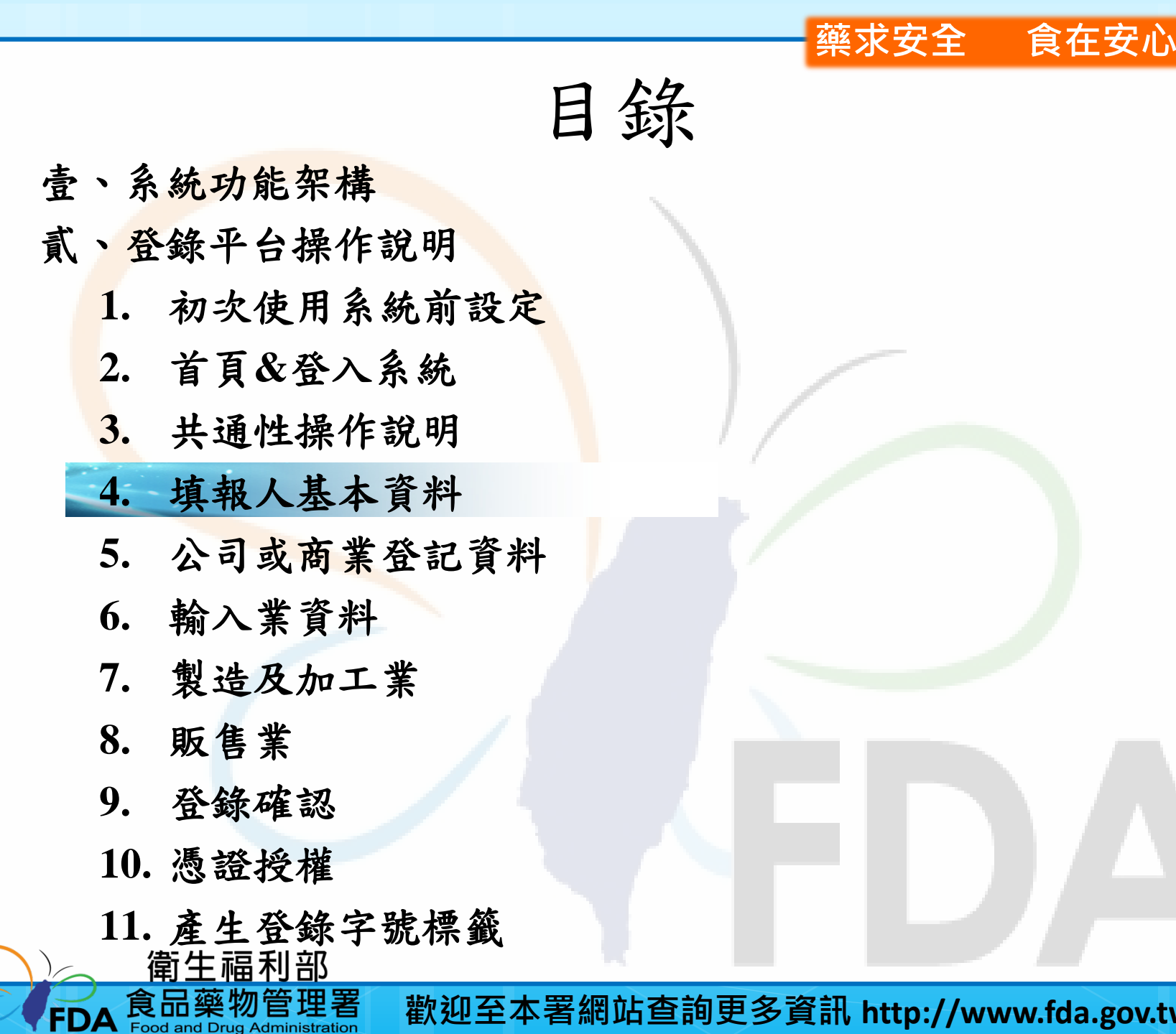

填報人基本資料

| S             | う<br>食品藥物管<br>FDA Food and Drug | 理署<br>Administration                |                                 | 食品                                         | 業者登      | <b>錄平台</b> |
|---------------|---------------------------------|-------------------------------------|---------------------------------|--------------------------------------------|----------|------------|
|               | 項報人 基                           | 本資料                                 | 登錄確認 憑語                         | <b>登授權</b>                                 |          |            |
|               | 填報人基本資料(*                       | 為必填)                                |                                 |                                            |          |            |
|               | ☀ 填報人姓名:                        | 孫得禮                                 | (?)                             |                                            |          |            |
|               | 填報人職稱:                          | 經理                                  |                                 |                                            |          |            |
|               | <b>≭</b> EMail :                | abc@gmail.com                       | (範例:123@yahoo.                  | com.tw)                                    |          | •          |
|               | ✗ EMail確認:                      | abc@gmail.com                       | (範例: 123@yahoo.                 | com.tw)                                    |          | -          |
|               | 公司/商業登記電話:                      | 02-12345678                         | (範例:02-22220000                 | )                                          |          | المروجين 🔵 |
| Contrast Size | 分機:                             |                                     |                                 |                                            |          |            |
|               | 登錄平                             | 食品藥物管理署©2013版<br>台諮詢服務專線 0800-588-1 | 反權所有 本網站最佳瀏覽解析<br>06,服務時間為週一至週五 | 儲存<br>度為1024x768<br>09:00~12:00及13:00~18:0 | 儲存1下個步驟) |            |

◆填寫完成後,請點選【儲存/下個步驟】鍵,系統將儲存本頁面資料並進入下個步驟。

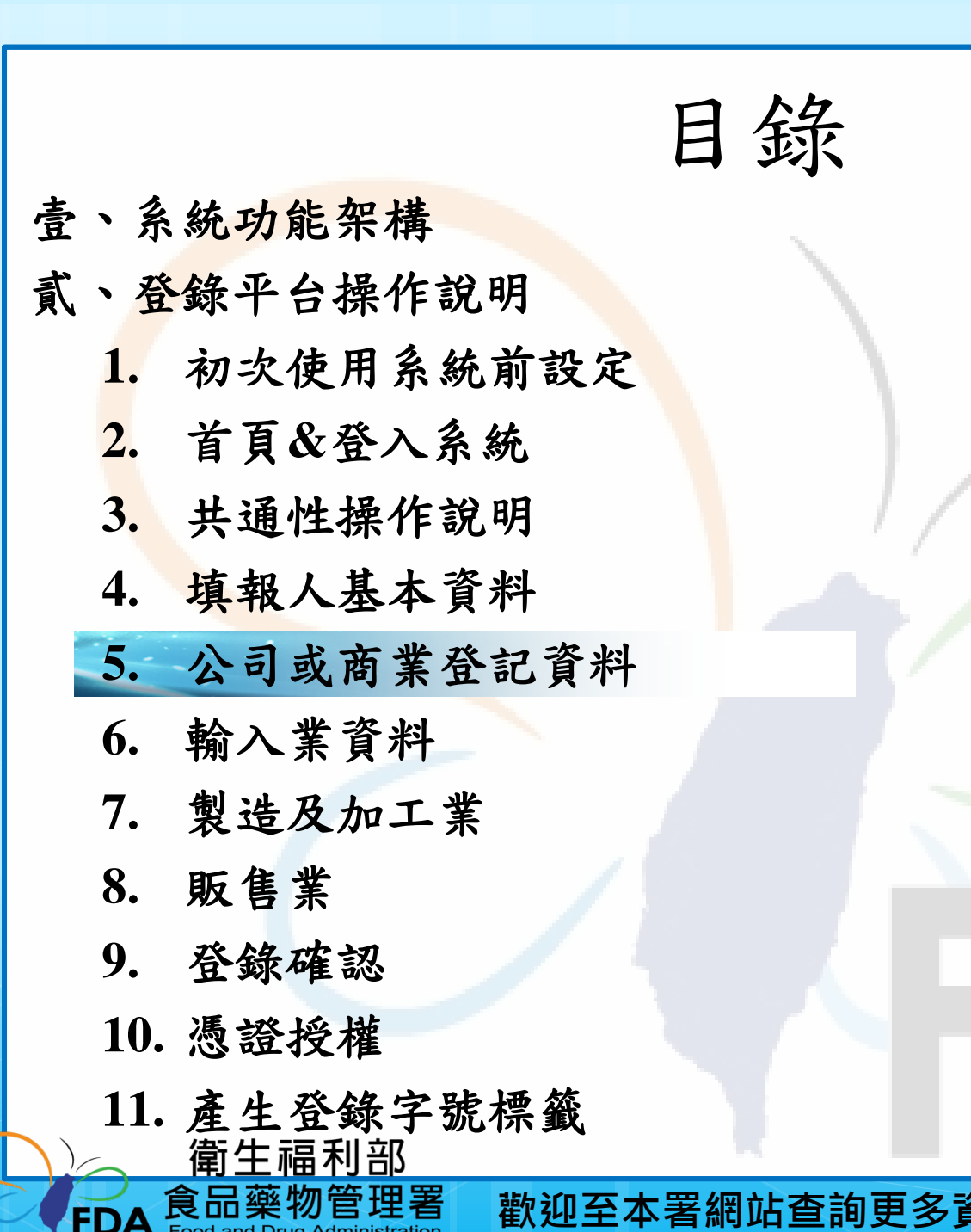

FDA

歡迎至本署網站查詢更多資訊 http://www.fda.gov.tw/

藥求安全

食在安心

## 公司/商業登記資料

| 填報人            | 基本資料        | 8 <b>-</b>         | ŝ      | <b>膏業項目</b>  |                                                   | 憑證               | 授權                     |                   |           |                           |
|----------------|-------------|--------------------|--------|--------------|---------------------------------------------------|------------------|------------------------|-------------------|-----------|---------------------------|
| 公司/商業登記        | 基本資料        | d de la de         |        |              |                                                   |                  |                        |                   |           |                           |
| ❣ 公司/商業登詞      | 記名稱:        | 坤이이                | 股份初    | 有限公司         |                                                   |                  | ?                      |                   |           |                           |
| * 市            | 招名稱:        | 坤。                 | 股份初    | <b>肯限</b> 公司 |                                                   |                  | ✓ 同公                   | 、司/               | 商業登記名稱    |                           |
| 品牌名稱           | 或店名:        | 來得引                | Ę      |              |                                                   |                  | ]                      |                   |           |                           |
| * 1            | 負責人:        | 王想視                | ±      |              |                                                   |                  | ]                      |                   |           |                           |
| ✤ 公司/商業登記      | 記地址:        | 台北江                | ▼ ₩    | 中山區          | •                                                 | 中山北              | 路6段 <b>1</b> 00号       | \$2F              |           | ]                         |
| 郵約             | 医医髋:        | 104                |        |              |                                                   |                  |                        |                   |           |                           |
| * <b>實</b> 際營銷 | 業地址:        | 台北西                | ▼ ŧf   | 中山區          | •                                                 | 中山北              | 格 <mark>6段100</mark> 野 | <mark>₹2</mark> F |           | 🗹 同公司/商業登記地址              |
| 郵              | 医医髋:        | 104                |        |              |                                                   |                  |                        |                   |           |                           |
| * 電調           | 話號碼:        | 02-88791234 範例:02  |        |              | 2-222                                             | 20000 或 09110000 | 000                    |                   |           |                           |
| 傳              | 真號碼:        | 02-88795566<br>孫禮得 |        |              | <ul><li>● 範例:02-22220000</li><li>■ 同填報人</li></ul> |                  |                        |                   |           |                           |
| * 緊急!          | <b>瀞絡人:</b> |                    |        |              |                                                   |                  |                        |                   |           |                           |
| 緊急聯絡。          | 人職稱:        | 經理                 |        |              |                                                   |                  |                        |                   |           |                           |
| ✤ 緊急聯絡人        | EMAIL :     | aa@n               | ns37.ł | ninet.net    |                                                   |                  |                        |                   | 範例:123@ya | hoo.com.tw                |
| ✗ 緊急聯絡」        | 人手機:        | 09681              | 59456  | 6            | 範                                                 | 列:0911           | 000000                 |                   |           |                           |
|                |             |                    |        | 註:           | : <del>龙</del>                                    | 請1個以             | 上緊急聯約                  | 队,                | 請點選[增加緊急聯 | <mark>絡人]鍵</mark> 增加緊急聯絡人 |
| * 営業           | 業狀態: ④      | ◙業□                | p 🔍    | 停業 ●歇        | ~~~                                               | ?                |                        |                   |           |                           |
|                |             |                    |        |              |                                                   |                  |                        |                   |           |                           |
|                | 備註:         |                    |        |              |                                                   |                  |                        |                   |           |                           |
|                |             |                    |        |              |                                                   |                  |                        |                   |           | //                        |
|                |             |                    |        |              |                                                   |                  |                        |                   |           |                           |
|                |             |                    |        |              |                                                   |                  |                        |                   |           | 儲存「下個步驟」                  |

◆從商工登記介接的欄位
 不允許修改。包括:商業
 登記名稱、負責人、商業
 登記地址、營業狀態。。
 ◆如欲修改,請至經濟部
 辦理資料變更,變更完成
 後系統將自動同步更新。

### 營業項目

| 填報人                        | 基本資料        | 営業項目      | <b>濜證授權</b> |                |  |  |  |  |
|----------------------------|-------------|-----------|-------------|----------------|--|--|--|--|
| 【關貿網路股份有限公司】公司/商業登記之營業項目資料 |             |           |             |                |  |  |  |  |
| * 🗌 製造及加工                  | □ 餐飲 ☑ 輸入 □ | 〕販售       | (可複選)       | 2              |  |  |  |  |
| 1.是否有導入HA                  | CCP自主管理精神(  | 含強制性及自願性) | : 0륜0       | ) <sub>否</sub> |  |  |  |  |
| 2.是否有導入ISC                 | 0 22000 :   |           | ○是 ○        | ) <b></b> 좀    |  |  |  |  |
| 3.是否建立原材料                  | 以來源及產品流向智   | 理制度:      | ○是 ○        | )쥼             |  |  |  |  |
| 輸入業                        |             |           |             |                |  |  |  |  |
| 輸入業                        |             |           |             |                |  |  |  |  |

| 營業類別      | 食品接觸材料            | 食品添加物        |           |           |                                                                                                    |  |  |  |
|-----------|-------------------|--------------|-----------|-----------|----------------------------------------------------------------------------------------------------|--|--|--|
| 辦公聯絡資訊    |                   |              |           |           | n de la company de la company de la company de la company de la company de la company de la company de la comp |  |  |  |
| * 實際辦公地點: | 請選擇 🗸             | 請選擇 ✔        |           |           |                                                                                                    |  |  |  |
| * 實際辦公電話號 | · 實際辦公電話號碼:       |              |           |           |                                                                                                    |  |  |  |
| 輸入產品類別    | 及倉儲或存放地點          | <b>占聯絡資訊</b> |           |           |                                                                                                    |  |  |  |
|           |                   |              |           | 新增輸入產     | 品類別 移除輸入產品類別                                                                                                   |  |  |  |
| 全選 序號     | 輸入産品類別            | 輸入産品狀態       | 罐頭食品   輸2 | N用途 受委託輸入 | 販售產品狀態 功能                                                                                                    |  |  |  |
| 衛生管理(專責   | 衛生管理(專責)人員 / 專技人員 |              |           |           |                                                                                                    |  |  |  |
| 衛生管理(專責)人 | 員 新増 冊            | 除            | 専技人員      | 新增制       | 削除                                                                                                    |  |  |  |
| 全選 姓      | 2                 | 核備文號         | 全選 姓名     | 4 直技人員證號  | 新期                                                                                                    |  |  |  |

◆勾選營業項目後,系統將會動態出現所需填寫的頁籤。
例如:營業項目勾選了「輸入業」,系統將出現「輸入業」頁籤。

儲存\下個步驟

回基本資料

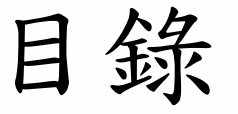

藥求安全

食在安心

壹、系統功 能架構

貳、登錄平台操作說明

- 1. 初次使用系統前設定
- 首頁&登入系統
- 3. 共通性操作說明
- 4. 填報人基本資料
- 5. 公司或商業登記資料
- 6. 輸入業資料
- 7. 製造及加工業
- 8. 販售業
- 9. 登錄確認
- 10. 憑證授權

FDA

11. 產生登錄字號標籤 二 衛生福利部

食品藥物管理署

### 輸入業-新增輸入產品

| 潮八未                                                 |                                                  |                     |                           |                                   |      |
|-----------------------------------------------------|--------------------------------------------------|---------------------|---------------------------|-----------------------------------|------|
| 輸入業                                                 |                                                  |                     |                           |                                   |      |
|                                                     |                                                  |                     |                           |                                   |      |
| 營業類別                                                |                                                  |                     |                           |                                   |      |
| 辦公聯絡資訊                                              |                                                  |                     |                           |                                   |      |
| * 實際辦公地點:                                           | 台北市 ✔ 大同區 ✔ test1                                | 123                 |                           |                                   |      |
| * 實際辦公電話號碼:                                         | 0226551188                                       | 範例:02-2222000(      | )                         |                                   |      |
|                                                     |                                                  |                     |                           |                                   |      |
| 輸入產品類別及倉儲                                           | 或存放地點聯絡資訊                                        |                     |                           |                                   |      |
| 輸入產品類別及倉儲                                           | 或存放地點聯絡資訊                                        |                     | 新增輸                       | 入產品類別 移除輸入                        | 產品類別 |
| 輸入產品類別及倉儲<br>全選 <b>序號 輸入產品</b>                      | 或存放地點聯絡資訊<br>類別 輸入產品狀態                           | 維威食品                | 新増輸<br>受委託輸入              | 入產品類別 移除輸入<br><b>販售產品狀態</b>       | 產品類別 |
| 輸入產品類別及倉儲<br>全選 序號 輸入產品<br>衛生管理(專責)人員               | 或存放地點聯絡資訊<br>類別 輸入產品狀態<br>/ 專技人員                 | 維頭食品                | 新増輸<br>受委託輸入              | 入產品類別 移除輸入<br><b>販售產品狀態</b>       | 產品類別 |
| 輸入產品類別及倉儲<br>全選 序號 輸入產品<br>衛生管理(專責)人員<br>衛生管理(專責)人員 | 或存放地點聯絡資訊<br><u>類別 輸入產品狀變</u><br>/ 專技人員<br>新增 删除 | <b>維頭食品</b><br>専技人員 | 新増輸<br><b>受委託輸入</b><br>新増 | 入產品類別 移除輸入<br><b>販售產品狀態</b><br>刪除 | 產品類別 |

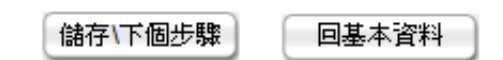

輸入業-產品類別

|   | 聯絡調                       | 資訊                  |           |                                                   |   |     |
|---|---------------------------|---------------------|-----------|---------------------------------------------------|---|-----|
| 1 | 輸入類                       | 別                   |           | (1)                                               |   |     |
|   |                           | * 輸入猶別:             | 牛肉產品類     | ✓ 小幫手                                             |   |     |
|   |                           | +817 (58,75) -      |           |                                                   |   |     |
|   | *                         | 輸入產品狀態:             | ☑ 包裝 🗌 散裝 |                                                   |   |     |
|   | * 8                       | 不为编码合只、             |           |                                                   |   |     |
|   | 72                        | 白荷唯現民田.             |           | <b>/</b>                                          |   |     |
| ſ | <i>(</i> <b>1 a a a b</b> |                     | — · _ — — |                                                   |   | n l |
|   | @動人                       | 、產品頻別 - Internet    | Explorer  |                                                   | × |     |
|   | <u>%</u>                  |                     |           |                                                   |   |     |
|   | 關鍵                        | 字:28                |           | 」<br>遠路<br>諸除<br>国界視窗                             |   |     |
| _ | 世女                        | ↓ ·                 | (***      |                                                   |   | Н   |
|   | 八月                        | 120 軍授等給分           | 초 너 소리네.  |                                                   |   |     |
|   | 17-55                     | 地名                  | 生而親別      | 貢品號列(CCC Code)及貢名(Description of Goods)           |   |     |
|   | 2                         | 小禾粮<br>甘他加丁產品類      |           | 2006.00.28.00.8 本加裙或不加码环科之尺深硬的                    |   |     |
|   | 2                         | 合品添加物類              |           | 2000.00.28.00.8 裙/頁端立, 木/夜/朱(/雁招, 長以裙以, 裙相有時4147) |   | H   |
| 1 | 4                         | 食品添加物類<br>食品添加物類    |           | 2806 10 00 90 1 範疇                                |   |     |
|   | 5                         | 食品添加物類              |           | 2807 00 10 10 7 硫酸                                |   |     |
|   | 6                         | 食品添加物類              |           | 2807.00.10.90.0 硫酸                                |   |     |
| - | 7                         | 食品添加物類              |           | 2809.20.10.00.3 磷酸                                |   | Ρ   |
|   | 8                         | 食品添加物類              |           | 2810.00.20.00.2 硼酸                                |   |     |
|   | 9                         | <br>食品添加物類          |           | 2811.19.90.90.6 砂酸                                |   |     |
|   | 10                        | 食品添加物類              |           | 2811.22.90.00.0 二氧化矽                              |   |     |
|   | 11                        | 食品添加物類              |           | 2811.29.90.00.3-A 二氧化氯                            |   |     |
|   | 12                        | 食品添加物類              |           | 2811.29.90.00.3-B 二氧化硒                            |   |     |
|   | 13                        | 食品添加物類              |           | 2815.11.00.00.8 氫氧化鈉                              |   |     |
|   | 14                        | <mark>食品添加物類</mark> |           | 2815.20.00.00.7 氫氧化鉀                              |   |     |
|   | 15                        | <mark>食品添加物類</mark> |           | 2816.10.10.00.6 氫氧化鎂                              | Ť |     |

輸入業-倉儲地點

| 聯絡資訊         |                                                                              |   |
|--------------|------------------------------------------------------------------------------|---|
| 輸入類別         |                                                                              |   |
| * 輸入         | 類別: 食品添加物類 ✓ 小 <b>幫手</b>                                                     |   |
| * 輸入         | 用途: ☑ 自用 ☑ 販售                                                                | - |
| 倉儲或存放地點      | ь 🕐                                                                          |   |
| 倉儲或存放地點聯     | 「「「「」」」 「」 「」 「」 「」 「」 「」 「」 「」 」 」 「」 」 」 」 」 」 」 」 」 」 」 」 」 」 」 」 」 」 」 」 |   |
|              | 帶入前一筆產品聯絡資訊 新增聯絡資訊 移除聯絡資訊                                                    |   |
| 全選 序號        | 倉儲或存放地址 聯絡電話 輸入產品之國內通路品牌名稱 功                                                 | 能 |
| 倉儲或存放地點      | 🗄 🖉 🕜 ana ang ang ang ang ang ang ang ang ang                                |   |
| 倉儲或存放地點職     | ·給資訊                                                                         |   |
|              | * ◉ 自有倉儲或存放地點 ○ 租用倉儲或存放地點 ○ 委託進口廠商之倉儲或存放地點                                   |   |
| * 倉儲或存放      | 地址: 新北市 🗸 中和區 🖌 建一路10號                                                       |   |
| 郵遞           | 區號:235                                                                       |   |
| * 聯絡         | ·電話:02-22220000 × 範例:02-22220000或 0910000000                                 |   |
| 輸入產品<br>通路品牌 | ·國內<br>·名稱:                                                                  |   |
|              | 儲存取消                                                                         |   |
| 全選 序號        | 倉儲或存放地址 聯絡電話 輸入產品之國內通路品牌名稱 功                                                 | 垝 |
|              | 儲存」。返回營業類別                                                                   | ŋ |

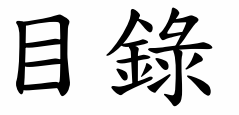

藥求安全

食在安心

壹、系<del>統功</del>能架構

貳、登錄平台操作說明

- 1. 初次使用系统前設定
- 2. 首頁&登入系統
- 3. 共通性操作說明
- 4. 填報人基本資料
- 5. 公司或商業登記資料
- 6. 輸入業資料

7. 製造及加工業

- 8. 販售業
- 9. 登錄確認
- 10. 憑證授權

FDA

11. 產生登錄字號標籤 衛生福利部

食品藥物管理署

| 項報人 基本資料                                                                       | 營業項目      | 憑證授權      |              |  |  |  |
|--------------------------------------------------------------------------------|-----------|-----------|--------------|--|--|--|
| 【坤000股份有限公司】公司/商                                                               | 業登記之營業    | 填目資料      |              |  |  |  |
| * ☑ 製造及加工 ☑ 餐飲 ☑ 輸入 ☑ 販                                                        | 〔告(可複選) 🤇 | 2         |              |  |  |  |
| 1.是否有導入HACCP自主管理精神(含號                                                          | 働制性及自願性)  | : ◎是◎否    |              |  |  |  |
| 2.是否有導入ISO 22000:                                                              |           | ◎是 ◎否     |              |  |  |  |
| 3.是否建立原材料來源及產品流向管理領                                                            | 制度:       | ●是 ●否     |              |  |  |  |
| 製造及加工業餐飲業                                                                      | 輸入業       | 販售業       |              |  |  |  |
| 針對不同產品之實際製造情形(可                                                                | 「複選)      |           |              |  |  |  |
| <ul> <li>* □ 有製造場所且有工廠登記</li> <li>ダ 有製造場所但無工廠登記</li> <li>イ工廠商資訊填寫區塊</li> </ul> |           |           |              |  |  |  |
| 代工廠商資訊 ?                                                                       |           |           |              |  |  |  |
|                                                                                |           |           | 新增代工廠移除代工廠   |  |  |  |
| 全選 序號 代工業者名稱                                                                   |           | 公司/商業登記地址 | 工廠/製造場所地址 功能 |  |  |  |

| 代工廠商資訊 🕜     |           | 1         |       |
|--------------|-----------|-----------|-------|
|              |           | 新增代工廠     | 移除代工廠 |
| 全選 序號 代工業者名稱 | 公司/商業登記地址 | 工廠/製造場所地址 | 功能    |

| 代工廠商資訊        |                  |
|---------------|------------------|
| 代工廠商資訊 🕐      |                  |
| * 委託代工產品製造類別: | 選取預覽小幫手          |
| * 委託代工產品是否為經纪 | 公告需登錄之類別: ⑧ 否    |
|               | 🔍 是(可複選) 👘 食品添加物 |
| 統一編號:         | 業者查詢             |
| 工廠登記編號:       |                  |
| 登錄字號:         |                  |
| * 代工業者名稱:     |                  |
| ★ 公司/商業登記地址:  | 「請選擇 ▼ ▼         |
| 郵遞區號:         |                  |
| 工廠/製造場所地址:    | 請選擇 ▼ ▼          |
| 郵遞區號:         | (2)              |
|               | 儲存代工廠資料 返回代工廠列表  |

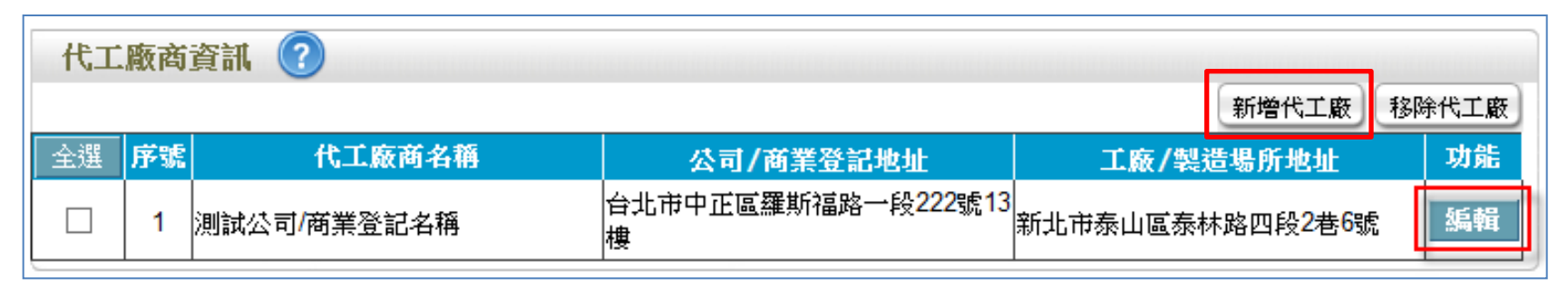

◆若有多個代工廠商,請點選【新增代工廠】鍵。
 ◆編輯代工廠商:點選【編輯】鍵,即可修改該筆代工廠商資料。

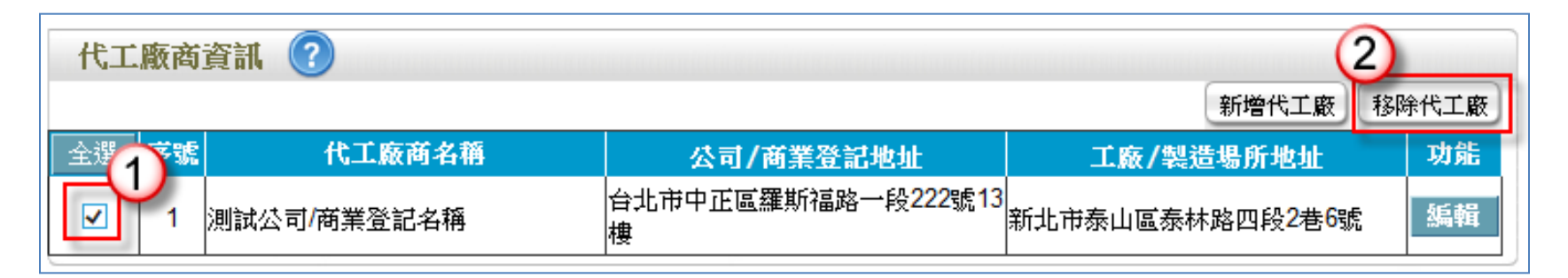

◆刪除代工廠商:請先勾選(可複選)欲刪除的代工廠商,然後按【移除代工廠】 鍵即可。

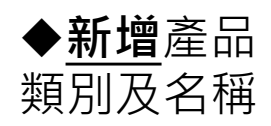

| 營業額最大的產    | E品類別及名稱                                    |
|------------|--------------------------------------------|
| * 目前貴公司/商業 | 證記營業額最大的產品類別及名稱: 🕜                         |
| 産品類別:      |                                            |
| 產品名稱:      |                                            |
|            | 註: 結有1個以上產品類別及名稱,請點選[新增產品類別及名稱]鍵 新增產品類別及名稱 |
|            |                                            |

|                | 營業額最大的產品類別及名稱                |    |       |       |           |         |     |  |  |  |  |
|----------------|------------------------------|----|-------|-------|-----------|---------|-----|--|--|--|--|
| ◆ <b>編輯</b> 產品 | * 目前貴公司/商業登記營業額最大的產品類別及名稱: 🕜 |    |       |       |           |         |     |  |  |  |  |
| <b></b> 類別     |                              |    |       |       | 新增產品類別及名稱 | 移除產品類別フ | 支名稱 |  |  |  |  |
|                | 全選                           | 序號 | 產品類別  |       | 產品名稱      |         | 功能  |  |  |  |  |
|                |                              | 1  | 產品類別A | 產品名稱A |           |         | 編輯  |  |  |  |  |
|                |                              |    |       |       |           |         |     |  |  |  |  |

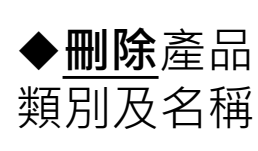

| 營業額最大的產品     | 類別及名稱             |       |           | na contra contra da contra da contra da contra da contra da contra da contra da contra da contra da contra da c |
|--------------|-------------------|-------|-----------|----------------------------------------------------------------------------------------------------|
| * 目前貴公司/商業登記 | 已營業額最大的產品類別及名稱: 🕜 |       | (         | 2                                                                                                    |
|              |                   |       | 新增產品類別及名稱 | 移除產品類別及名稱                                                                                                    |
| 全(1)部        | 產品類別              |       | 產品名稱      | 功翁                                                                                                    |
| ☑ 1 產品類別A    |                   | 產品名稱A |           | 編輯                                                                                                    |
|              |                   |       |           |                                                                                                    |

|                                         | 🥔 選擇工廠 - Windows Internet Explorer |      |                  |               |          |         |           |          |      |                  |  |  |
|-----------------------------------------|------------------------------------|------|------------------|---------------|----------|---------|-----------|----------|------|------------------|--|--|
|                                         | 6                                  |      |                  |               |          |         |           |          |      |                  |  |  |
| 単○○○股份有限公司 - 工廠列表         選取確認     手動新増 |                                    |      |                  |               |          |         |           |          |      |                  |  |  |
| + 5                                     | 選取                                 | 序號   |                  | 工廠名稱          | 工廠登記編號   |         | 工廠        | 地址       |      | i II             |  |  |
| Ê                                       |                                    | 1    | 坤000股份有限         | <b>艮公司嘉義廠</b> | 63020672 | 嘉義縣六腳鄉。 | 中正路一段100號 | 5        |      |                  |  |  |
|                                         | (1)                                | 2    | <b>坤000股份有</b> 网 | 根公司高雄廠        | 63020733 | 高雄市前金區。 | 中山路五段2-1號 |          |      |                  |  |  |
| 全選                                      |                                    |      |                  |               | 選取確認 手動  | 新增      |           |          |      | $\sim$           |  |  |
|                                         |                                    | test |                  |               | lesi     | L       | k         |          |      | 1399 <b>7</b> 44 |  |  |
|                                         | 2                                  | 000  |                  | 若在經濟部         | 有工廠登記    | 資料,     |           |          |      | 編輯               |  |  |
| 工廠/製                                    | 製造場所                               | 的數量  | ₫:3              | 則系統將顯         | 示工廠列表的   | 共選擇     | 增加        | 口工廠/製造場所 | 移除工廠 | 製造場所             |  |  |
| 全選                                      | 序號                                 | 食品   | 業登錄字號            | 工廠登記編號        | 工廠/製造場   | 所名稱     | 工廠/製造     | 場所位置     | 營業狀態 | 功能               |  |  |
|                                         | 1                                  |      |                  | 22341 :       | 全得來加工廠   |         | 新北市五股區    |          | 營業中  | 編輯               |  |  |
|                                         | 2                                  |      |                  | 445566        | 有一家工廠    |         | 台北市北投區    |          | 營業中  | 編輯               |  |  |
|                                         | 3                                  |      |                  | 1             | test     |         | 連江縣莒光鄉    | 8        | 營業中  | 編輯               |  |  |
|                                         |                                    |      |                  |               |          |         |           | 儲存\下個步驟  | 回基   | <b>本資料</b>       |  |  |

| 工廠或                | 之製造場所基本資料1                              |
|--------------------|-----------------------------------------|
| 基本資料               |                                         |
| 工廠/製造場所基本資料 ?      |                                         |
| * 工廠/製造場所規模:       | 〇101人以上 〇51-100人 ⑨21-50人 〇6-20人 〇5人以下 🕜 |
| * 工廠登記:            | ◉有○無 🕜                                  |
| * 工廠登記編號:          | 63020672                                |
| * 工廠/製造場所名稱:       | 坤000股份有限公司嘉義廠                           |
| * 工廠/製造場所地址:       | 嘉義縣 ✔ 六腳鄉 ✔ 中正路一段100號                   |
| 郵遞區號:              | 615                                     |
| * 電話號碼:            | 範例:02-2220000 或 0911000000              |
| 傳真號碼:              | 範例:02-22220000                          |
| ★ 工廠/製造場所聯絡人:      | □ 同填報人 □ 同公司緊急聯絡人 ?                     |
| * 工廠/製造場所聯絡人職稱:    |                                         |
| * 工廠/製造場所聯絡人Email: | 範例:123@yahoo.com.tw                     |
| * 工廠/製造場所營業狀態:     | ● 登業中 ● 停業 ● 歇業                         |

 ◆<u>從工廠登記介接的欄位不允許修改</u>。包括:工廠登記編號、工廠名稱、 工廠地址、工廠營業狀態。
 ◆如欲修改,請至經濟部辦理資料變更,變更完成後系統將自動同步更新。

| 行業別v.s.原料分類/加工方式                         |                  |               |                 |             |              |          |       |       |             |     |
|------------------------------------------|------------------|---------------|-----------------|-------------|--------------|----------|-------|-------|-------------|-----|
| 食品製造類別(依行業別):                            |                  |               |                 |             |              |          |       |       |             |     |
| * 食品製造類別: 選取 預覽 小幫手                      |                  |               |                 |             |              |          |       |       |             |     |
| 原料分類及加工方式(依然) 型態認定,每種產品勾選1~3種主要原料及加工方式): |                  |               |                 |             |              |          |       |       |             |     |
| * 原料分類及加工方式: 選入 預                        | 覽 小幫手            | )             |                 |             |              |          |       |       |             |     |
| 終產品保存方式 (可複選):                           | ✓ ※按照本口制注我       | 리카우는 국민이      | Teternet Funder |             |              |          |       |       |             |     |
| <b>*</b> □ 冷凍(≦-18℃) □ 冷藏(≦7℃;≧凍         | ☞ 選择良吅製道券        | ₹Ы(11(1] 未Ы)・ |                 | er          |              |          |       |       |             |     |
| 食用方式 (可複選):                              | ★行業別             | 選取確認          | 2               | 關閉          | 視窗           |          |       |       |             |     |
| * □ 即食 □ 非即食                             | 食品製造類別           | 冷凍冷藏肉         | 肉品製造業           | 冷凍冷藏水       | 水產品製造        | 冷凍冷藏蔬    | 蔬果製品製 | 食用油脂製 | 乳品製造業       | 磨粉鵯 |
| 場所作業型態 (依服務內容認定,勾                        | (依行業別)           | 類製造業          |                 | 產製造業        | 業            | 果製造業     | 造業    | 造業    |             | 造業  |
| * □ 倉儲 □ 食品製造場所 □ 配送場                    | 勾選處              |               |                 |             |              | <b>I</b> |       |       |             |     |
|                                          | 是否有健康<br>食品查驗登記  |               |                 |             |              |          |       |       |             |     |
| ◆請勾選食品製造<br>類別(可複選)。                     | 食品製造類別<br>(依行業別) | 製茶業           | 調味品製造<br>業      | 調理食品製<br>造業 | 非酒精飲料<br>製造業 | 即食餐食     | 蛋製品   | 食用冰製  | 營養食品製<br>造業 | 食品》 |
|                                          | 勾選處              |               |                 |             |              |          |       |       |             |     |
|                                          | 是否有健康<br>食品查驗登記  |               |                 |             |              |          |       |       |             |     |
|                                          | <                |               |                 |             |              |          |       |       |             | >   |

| 行業別v.s.原料             | 科分類/加工方式                      |             |                                | 111111 |  |
|-----------------------|-------------------------------|-------------|--------------------------------|--------|--|
| 食品製造類別(依              | 行業別):                         |             |                                |        |  |
| * 食品製造類別:             | 選取 預覽 小幫手                     | )           |                                |        |  |
| 原料分類及加工方              | 5式(依終產品型 <sup>201</sup> 7定,每種 | 重產品         | 勾選1~3種主要原料及加工方式):              |        |  |
| * 原料分類及加工             | 「方式: 選取 1927                  | 小幫手         |                                |        |  |
| 終產品保存方式               | (可複選): 🛛 🔍                    |             |                                |        |  |
| * □冷凍(≦-18            |                               | nterne      | t Explorer                     |        |  |
| 食用方式 (可複)             | 82                            |             |                                |        |  |
| * □ 即食 □ 非<br>場所作業型態( | 已選食品製造類別(依行                   | <b>う</b> 業別 | 〕(註:如有選錯,重新進入"選取"視窗全部重選即可) 闘闘視 | ۲      |  |
| * □倉儲 □食              | 是否有健康<br>食品查驗登記               | 序號          | 食品製造類別                         |        |  |
|                       |                               | 1           | 水產品製造業                         |        |  |
|                       |                               | 2           | 冷凍冷藏蔬果製造業                      |        |  |
|                       |                               |             |                                |        |  |
|                       |                               |             |                                |        |  |

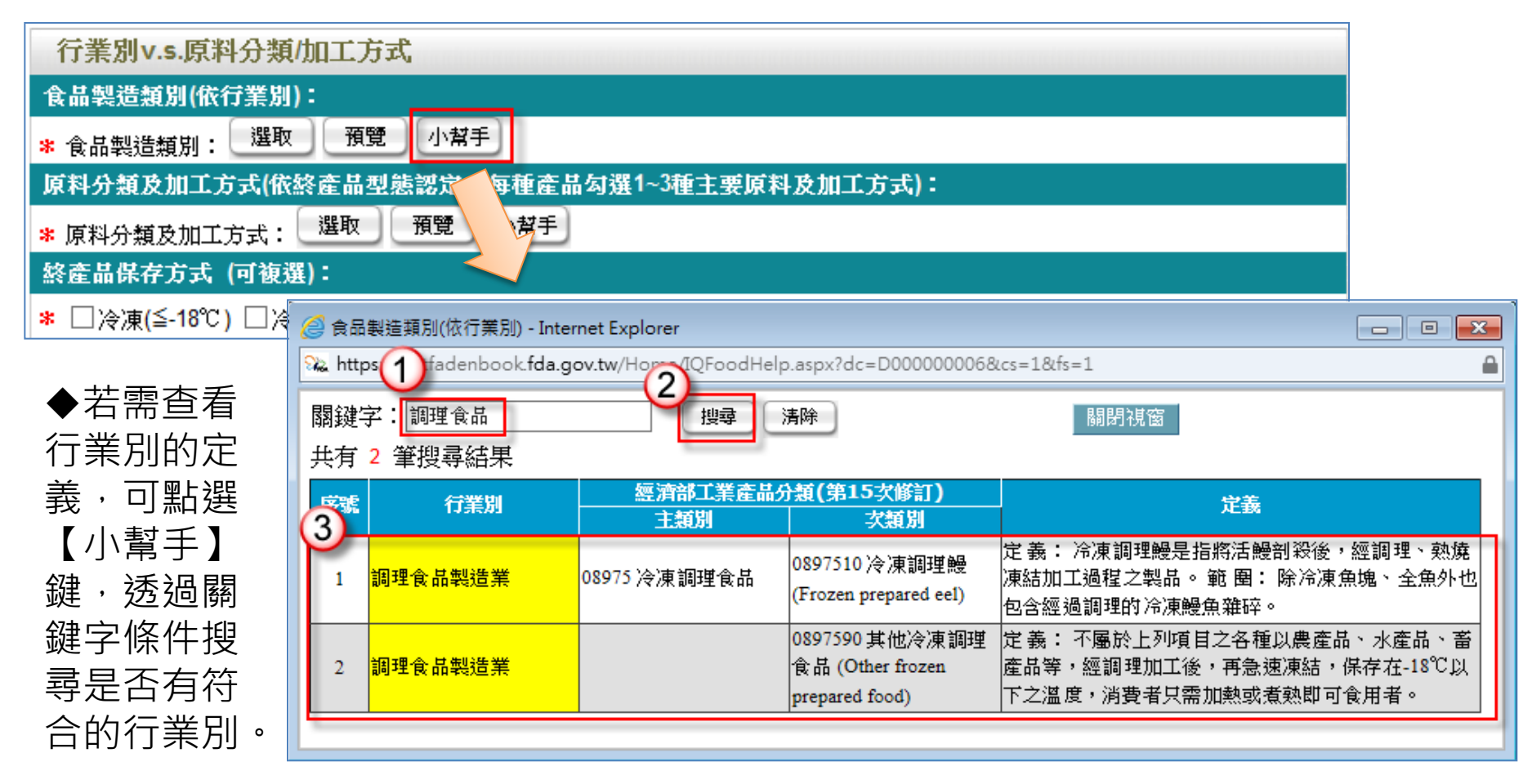

### 行業別v.s.原料分類/加工方式 食品製造類別(依行業別): 小幫手 食品製造類別: 預覽 選取 - O X 2 原料分類及加工方式(依終產品型態認定,每種 ρ-x 原料分類及加工方式: 選取 預覽 ★原料分類/加工方式 主要加工方式 終產品保存方式 (可複選): 原料分類 (依終產品型態認定,每種產品勾選1-3種主要加工方式) (依終產品型態認定 \* □ 冷凍(≦-18℃) □ 冷藏(≦7℃;≧凍病動) 添加 ,每種產品勾選1-3 罐頭 低溫 發酵 脫水 油炸 烘焙 釀造 濃縮 煙燻 醃漬 調理 殺菌 物調 食用方式 (可複選): 乾燥 加工 炊蒸 加工 加工 種主要原料) 加工 加工 加工 加工 加工 加工 加工 製 \* □ 即食 □ 非即食 1 肉類-豬 $\square$ 2 肉類-牛 場所作業型態 (依服務內容認定,勾選1~3種主 肉類-羊 Π Π 肉類-家禽 4 \* □ 倉儲 □ 食品製造場所 □ 配送場所 □ 組 肉類-其他 6 乳類-牛奶 $\Box$ $\square$ 是否為經公告需登錄之類別 7 乳類-煉乳 8 乳類-奶油 $\square$ $\square$ $\square$ $\square$ $\square$ $\square$ $\square$ 9 乳類-奶粉 $\square$ $\square$ Π $\square$ $\square$ ■ 食品添加物 〇是(可複選) 10 乳類-其他 $\square$ $\square$ $\square$ $\square$ $\square$ $\square$ $\square$ 11 蛋類-雞蛋 $\square$ Π $\square$ 符合經公告需登錄類別之產品項目: 12 蛋類-鴨蛋 Π $\square$ $\square$ П 13 蛋類-蛋白 Π $\square$ Π 14 蛋類-蛋黃 Π $\square$ 15 蛋類-其他 16 水產類-魚 Π Π Π 17 水產類-蝦、蟹 18 水產類-貝類 $\Box$ 19 水產類-藻 20 水產類-其他 Π $\square$ < > 🔍 100% 🛛 👻

| 行業別v.s.原料分類/加工方式。                                                                                                    |  |  |  |  |  |  |  |  |
|----------------------------------------------------------------------------------------------------|--|--|--|--|--|--|--|--|
| 食品製造類別(依行業別):                                                                                                    |  |  |  |  |  |  |  |  |
| * 食品製造類別: 選取 預覽 小幫手                                                                                                    |  |  |  |  |  |  |  |  |
| 原料分類及加工方式(依終產品型態認定,每種產品勾選1~3種主要原料及加工方式):                                                                                                    |  |  |  |  |  |  |  |  |
| * 原料分類及加工方式: 選取 預覽 小幫手                                                                                                    |  |  |  |  |  |  |  |  |
| 終產品保存方式 (可複選):                                                                                                    |  |  |  |  |  |  |  |  |
| * ☑ 冷凍(≦-18℃) ☑ 冷藏(≦7℃;≧凍結點) □ 常溫 □ 其他                                                                                                    |  |  |  |  |  |  |  |  |
| 食用方式 (可複選):                                                                                                    |  |  |  |  |  |  |  |  |
| * 🗹 即食 🗹 非即食                                                                                                    |  |  |  |  |  |  |  |  |
| 場所作業型態 (依服務內容認定,勾選1~3種主要作業型態): ?                                                                                                    |  |  |  |  |  |  |  |  |
| * ☑ 倉儲 ☑ 食品製造場所 □ 配送場所 □ 組合包裝場所 □ 其他                                                                                                    |  |  |  |  |  |  |  |  |
| 是否為經公告需登錄之類別                                                                                                    |  |  |  |  |  |  |  |  |
| <ul> <li>● 否</li> </ul>                                                                                                    |  |  |  |  |  |  |  |  |
| ○是(可複選) □ 食品添加物                                                                                                    |  |  |  |  |  |  |  |  |
| 符合經公告需登錄蘋別之產品項目:                                                                                                    |  |  |  |  |  |  |  |  |
| 衛生管理(專責)人員 / 技師 2010年1月1日日 2010年1月1日日 2010年1月1日1月1日 2010年1月1日 2010年1月1日1月1日1月1日 2010年1月1日 2010年1月1日1月1月1日 2010年1月1日1月1日 2010年1月1日 2010年1月1日 2010年1月1日 2010年1月1日 2010年1月1日 2010年1月1日 2010年1月1日 2010年1月1日 2010年1月1日 2010年1月1日 2010年1月1日 2010年1月1日 2010年1月1日 2010年1月1日 2010年1月1日 2010年1月1日 2010年1月1日 2010年1月1日 2010年1月1日1月1日 2010年1月1日1月1日1月1日1月1日1月1日1月1日1月1日1月1月1日1月1月1日1月1月1日1月1月1日1月1月1日1月1月1日1月1月1月1月1月1月1月1月1月1月1月1月1月1月1月1月1月1月1月1月 |  |  |  |  |  |  |  |  |
| ◉有○無 (?)                                                                                                    |  |  |  |  |  |  |  |  |
| 衛生管理(專責)人員 新增 刪除 食品技師人員 新增 刪除                                                                                                    |  |  |  |  |  |  |  |  |
| 全選         姓名         核備文號         全選         姓名         證書字號                                                                                                    |  |  |  |  |  |  |  |  |
| □ 陳OO R122434210 □ 張OO A122434210                                                                                                    |  |  |  |  |  |  |  |  |

|   | 工廠国                               | <b>或製</b> | 造場所基本資料2-6                              |
|---|-----------------------------------|-----------|-----------------------------------------|
| 2 | ▶ 工廠/製造場所有約<br>● 無受託代工<br>● 有受託代工 | 無受託代工 ??  | 選取有受託代工·將出現委託<br>代工業者填寫區塊               |
| Γ | ♥ 統一編號:                           | 業者        | 「査詢」                                    |
|   | 工廠登記編號:                           |           |                                         |
|   | 登錄字號:                             |           |                                         |
| * | 委託代工業者名稱:                         |           |                                         |
| * | 公司/商業登記地址:                        | 請選擇▼ ▼    |                                         |
|   | 郵遞區號:                             |           |                                         |
|   | 工廠/製造場所地址:                        | 請選擇 ▼ ▼   |                                         |
|   | 郵遞區號:                             |           |                                         |
| * | 受託代工產品是否為約                        | 經公告需登錄之類別 | 〃: ○否                                   |
|   |                                   |           | ● 是(可複選) 🛛 🔲 食品添加物                      |
|   |                                   |           | 註: 若有1家以上受託代工業者,請點選[新增受託代工業者]鍵 新增受託代工業者 |

| 其他有關製造行為之說明  |         |       |
|--------------|---------|-------|
| 其他有關製造行為之說明: |         | •     |
|              | 儲存/下個步驟 | 回工廠列表 |

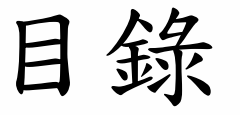

藥求安全

食在安心

- 壹、系統功 能架構
- 貳、 登錄平台操作說明
  - 1. 初次使用系統前設定
  - 首頁&登入系統
  - 3. 共通性操作說明
  - 4. 填報人基本資料
  - 5. 公司或商業登記資料
  - 6. 輸入業資料
  - 7. 製造及加工業
  - 8. 販售業
  - 9. 登錄確認
  - 10. 憑證授權

FDA

11. 產生登錄字號標籤 二 衛生福利部

食品藥物管理署

# 販售業

| 填報人         | 基本資料              | 登業項目 漫證語     | 2 <b>4</b> 2 |           |       |
|-------------|-------------------|--------------|--------------|-----------|-------|
| 【坤口口的       | 设份有限公司】公司/商業      | 登記之營業項目資料    |              |           |       |
| * □ 製造及加    | 四工 口餐飲 口輸入 🛛 販    | 曹 (可複選) 🕜    |              |           |       |
| 販告業         | -                 |              |              |           |       |
| 販售業         |                   |              |              |           |       |
| <b>營業類別</b> |                   |              |              |           |       |
| 販售業之業       | <b>觱業類別</b>       |              |              |           |       |
| *產品類別:      | □乳品及其加工品          | □肉品及其加工品     | □畫品及其加工品類    | □ 水產及其加工。 | 品類    |
| 小幫手         | □ 穀豆類及其加工品        | □ 鮮果蔬菜類及其加工品 | □特殊營養食品      | □ 食用冰及冰品  |       |
| 全褶          | □ 飲料及水            | □ 食用油脂       | □ 食品添加物      | □ 食品用器具容器 | 器及包装  |
| A           | □ 食品用洗潔劑          | □ 醬油及調味品     | □健康食品        | □複合調理食品   |       |
| 主个道         | □ 膠囊錠狀食品          | □膳食補充品       | □食品用洗潔劑      | ] 其他      |       |
| 衛生管理(       | 專責)人員 / 專技人員      | 2            |              |           |       |
| 衛生管理(專到     | <b>對)人員 新增 删除</b> | Į.           | <b>厚技人員</b>  | 新増制除      |       |
| 全選          | 姓名                | 核備文號         | 全選 姓名        | 專技人員證號    | 類別    |
|             |                   |              |              | 儲存、下個步驟   | 回基本資料 |

### 販售業-產品類別(必填)

| 販告業                     |                                                                                                    |                                      |                                                                |                     |  |  |  |  |
|-------------------------|----------------------------------------------------------------------------------------------------|--------------------------------------|----------------------------------------------------------------|---------------------|--|--|--|--|
| 敗<br>告<br>未             |                                                                                                    |                                      |                                                                | 1 11-12-1-1212-242- |  |  |  |  |
| 營業類別                    |                                                                                                    |                                      |                                                                |                     |  |  |  |  |
| 販售業之營業業                 | 頁別                                                                                                    |                                      |                                                                |                     |  |  |  |  |
| *產品類別:                  | □ 乳品及其加工品                                                                                                    | □肉品及其加工品                             | □ 董品及其加工品類                                                     | □水產及其加工品類           |  |  |  |  |
| 小類手                     | □ 數豆類及其加工品                                                                                                    | □ 鮮果蔬菜類及其加工品                         | □ 特殊營養食品                                                       | □ 食用冰及冰品            |  |  |  |  |
| 金田                      | □ 飲料及包裝飲用水                                                                                                    | □ 盔装飲用水                              | □ 食用油脂                                                         | □ 食品添加物             |  |  |  |  |
|                         | □ 食品用器具容器及包裹                                                                                                    | 長 □ 食品用洗鯊劑                           | □ 醬油及調味品                                                       | □健康食品               |  |  |  |  |
| 全不選                     | □複合調理食品                                                                                                    | □ 膠囊錠狀食品                             | □膳食捕充品                                                         |                     |  |  |  |  |
|                         | □其他                                                                                                    |                                      |                                                                |                     |  |  |  |  |
| 倉儲聯絡資訊<br>全選 序號<br>販售場所 | <ul> <li>◎ 販售產品類別</li> <li>○</li> <li>□</li> <li>□</li> <li< th=""><th>新増税給資訊 移除税</th><th>新資訊 ┃ 批次僅入 ┃ 〕     「     開現窗     「     開現窗     「     品品項     」</th><th>范本下載</th></li<></ul> | 新増税給資訊 移除税                           | 新資訊 ┃ 批次僅入 ┃ 〕     「     開現窗     「     開現窗     「     品品項     」 | 范本下載                |  |  |  |  |
| 全選「序號」                  | 1 乳品及其加工品                                                                                                    | 鲜乳、調味乳、發酵乳、煉乳、乳素                     | 分類、其他乳製品、保久乳                                                   | ·乳飲品、乳品             |  |  |  |  |
| 衛生管理(專責                 | 2 肉品及其加工品 製造栗<br>人 2 肉品及其加工品 网類、肉加工品類、肉品罐頭、牛肉、豬肉、家禽及羊肉產品、冷凍冷藏肉<br>類、肉品、雜項畜產加工食品                                                                                                    |                                      |                                                                |                     |  |  |  |  |
| 衛生管理(專責)人員              | 3 蛋品及其加工品類 蛋品、蛋加工品、蛋品罐頭、蛋製品                                                                                                    |                                      |                                                                |                     |  |  |  |  |
| 全選 姓:                   | 4 水產及其加工品類<br>水產品、水產加工品、水產品罐頭、冷凍冷藏水產製造、雜項水產加工食品、<br>魚、甲殼、軟體及其他產品                                                                                                    |                                      |                                                                |                     |  |  |  |  |
|                         | 5 穀豆類及其加工品                                                                                                    | 段頻、豆製品、米乾製品、米濕製品<br>頻罐頭、花生製品、中間製品、烘5 | 品、雜糧製品、麵乾製品、)<br>音食品、糖果類、堅果加工                                  | 值深製品、數豆<br>、大宗穀物類、  |  |  |  |  |
|                         | h                                                                                                    |                                      | (1013-1-108                                                    | Francisco Conce     |  |  |  |  |

### 販售業-倉儲聯絡資訊(選填)

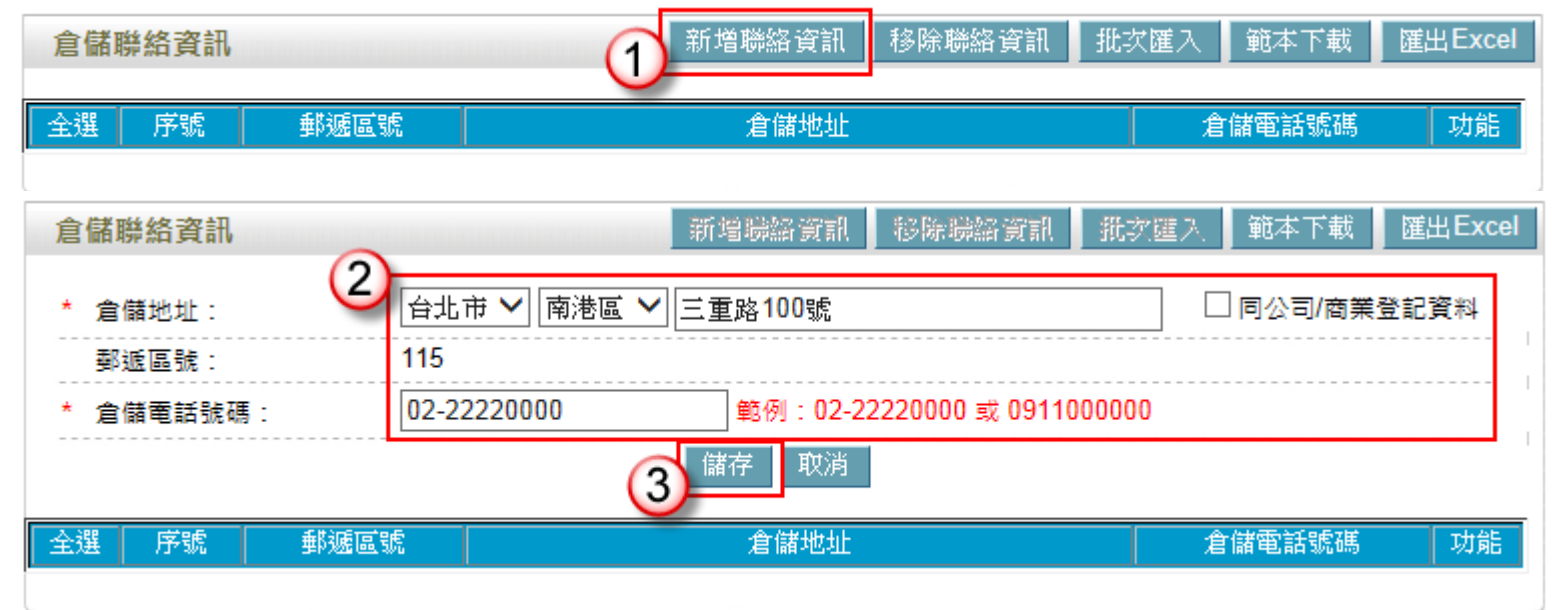

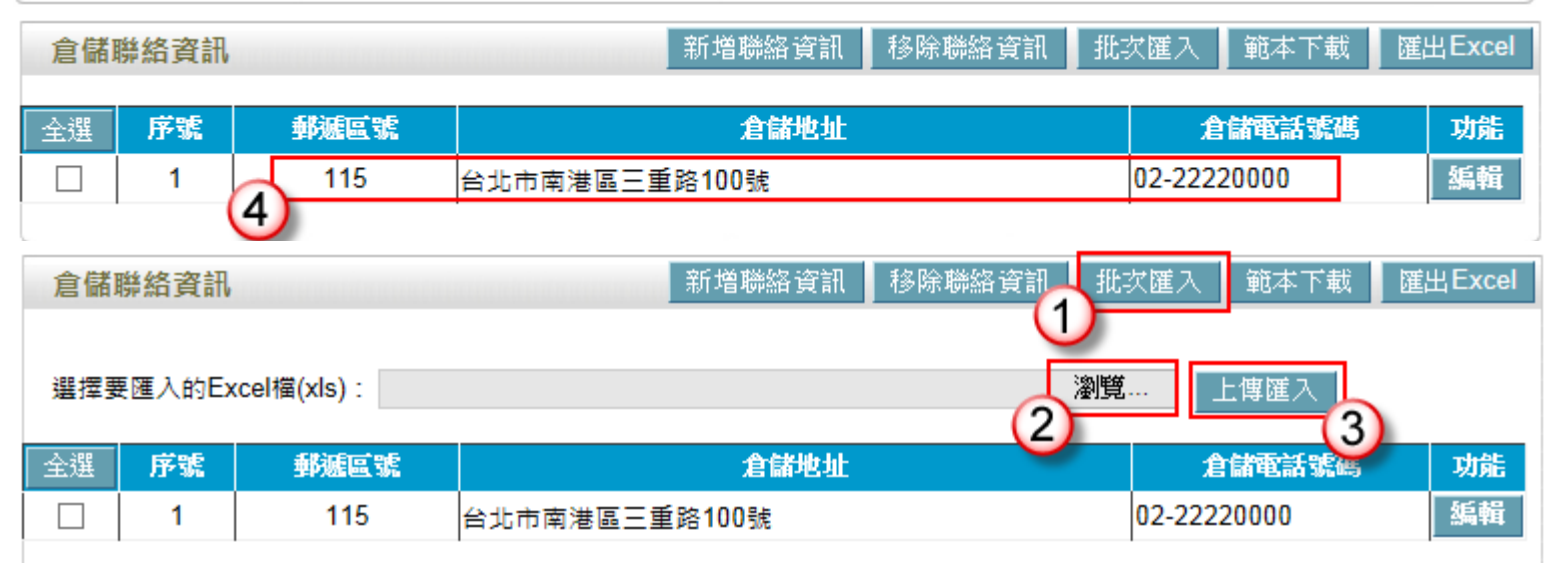

## 販售業-販售場所(選填)

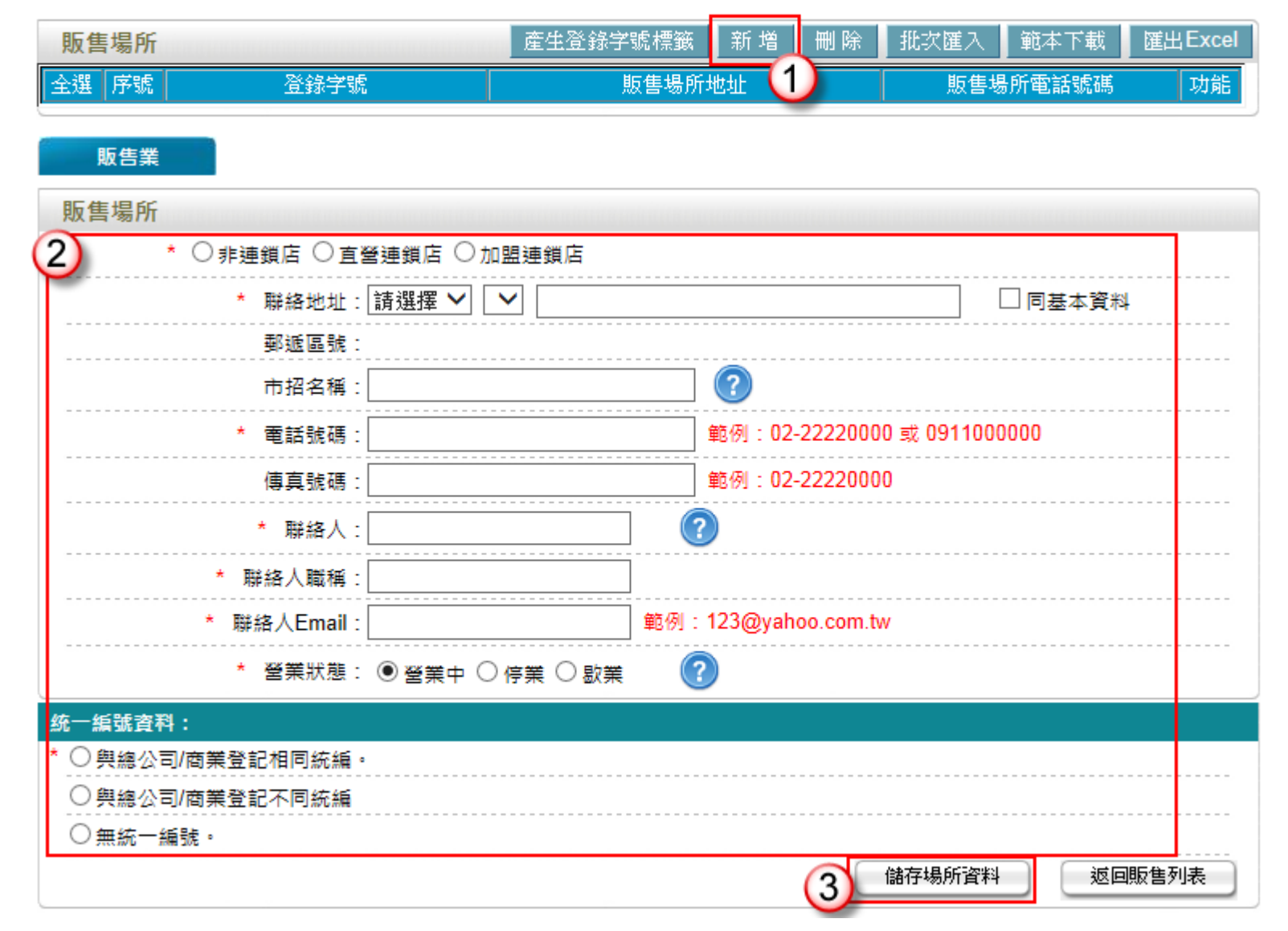

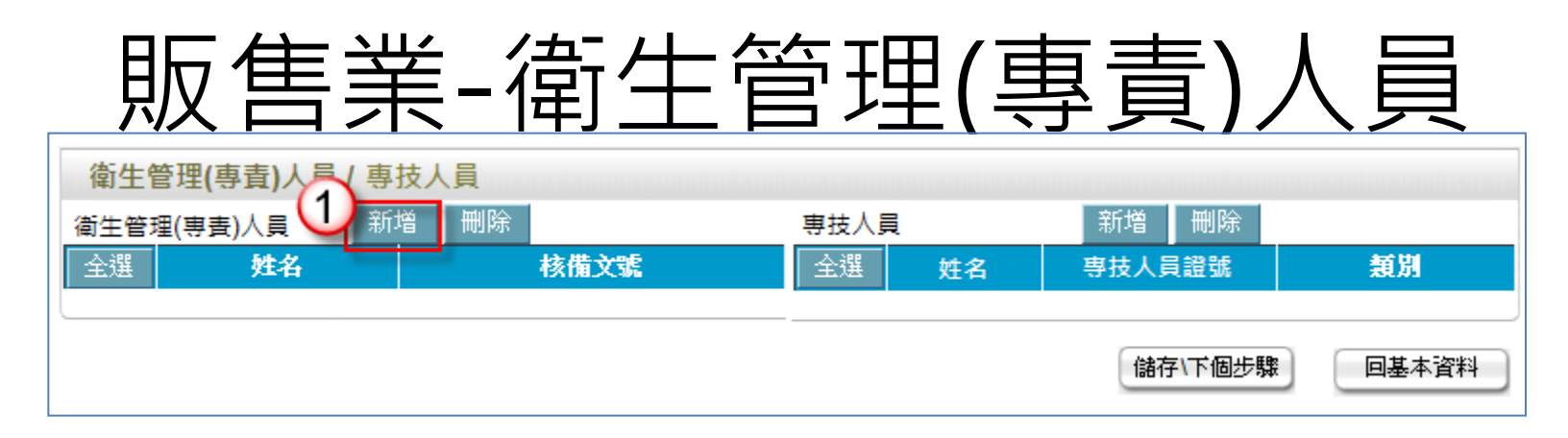

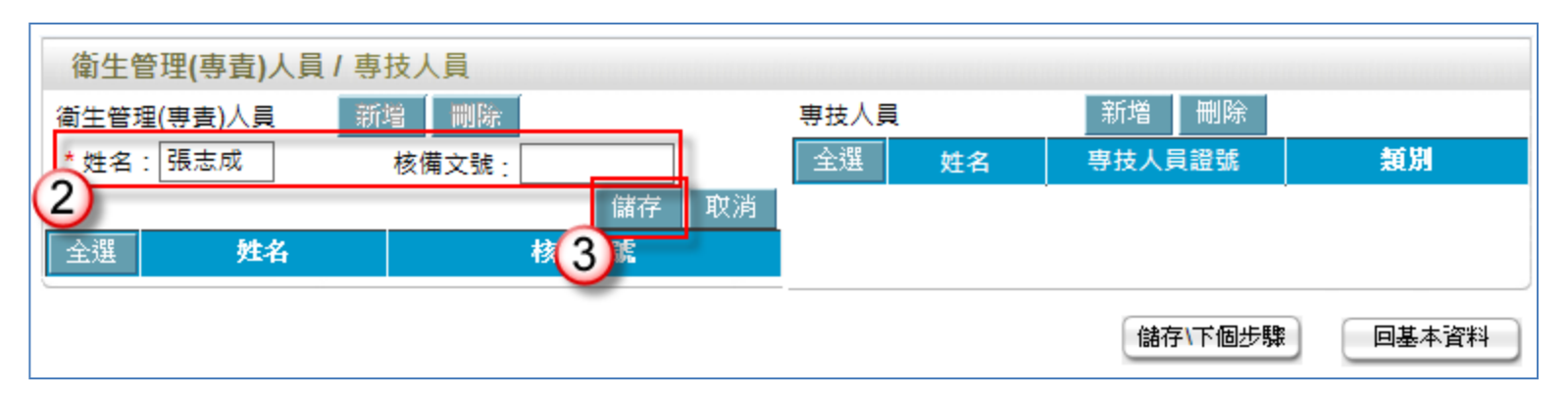

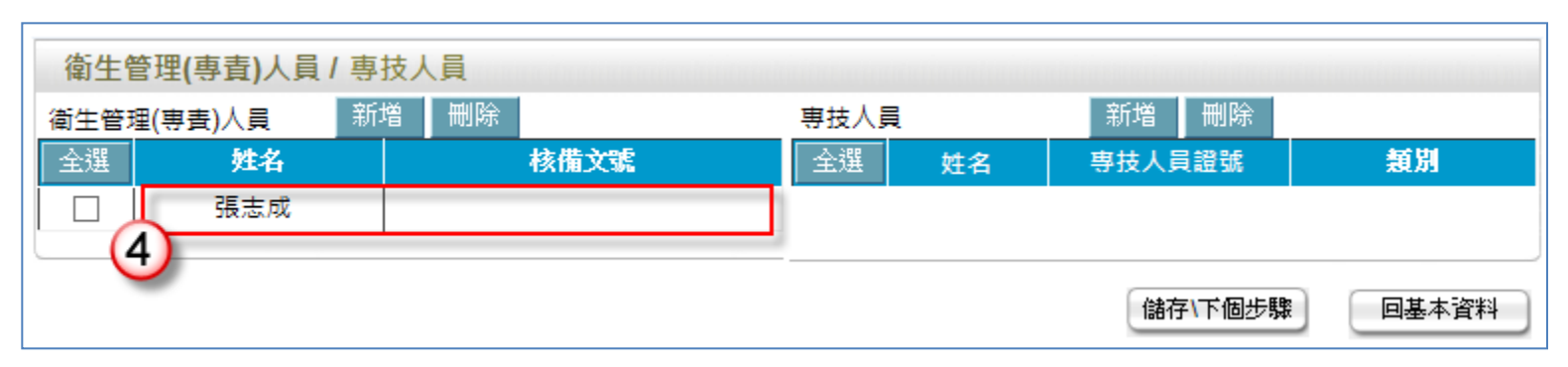

# 販售業-專技人員(非必填)

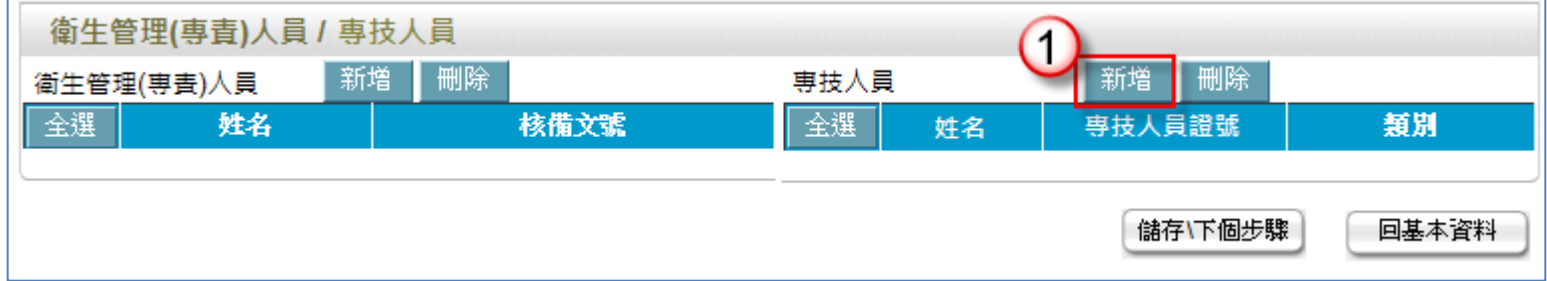

| 衛生管  | 昏理(專責)人員 / 專      | 技人員  |             |                            |
|------|-------------------|------|-------------|----------------------------|
| 衛生管理 | <b>里(專責)</b> 人員 新 | 增删除  | 專技人員        | 新增 剛勝                      |
| 全選   | 姓名                | 核備文號 | * 姓名: 林實在   | 專技人員證號:                    |
|      | 張志成               |      | * 類別:☑ 食品技師 | ✓ 營養師 □ 畜牧技 <mark>師</mark> |
|      |                   |      |             | 师 □水產技師 □獣醫師 3<br>儲存 取消    |
|      |                   |      | 全選 姓名       | 專技人員證號 <b>類別</b>           |
|      |                   |      |             | 儲存\下個步驟 回基本資料              |

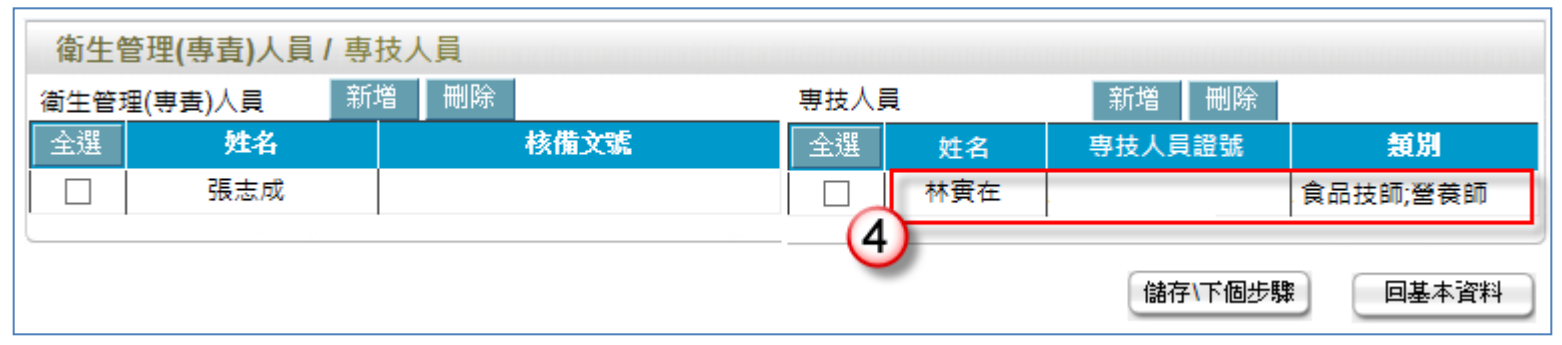

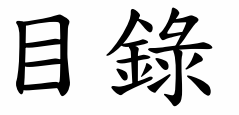

藥求安全

食在安心

壹、系統<del>功</del>能架構

貳、登錄平台操作說明

- 1. 初次使用系統前設定
- 2. 首頁&登入系統
- 3. 共通性操作說明
- 4. 填報人基本資料
- 5. 公司或商業登記資料
- 6. 輸入業資料
- 7. 製造及加工業
- 8. 販售業
- 9. 登錄確認
- 10. 憑證授權

FDA

11. 產生登錄字號標籤 二 衛生福利部

食品藥物管理署

### 新申辦登錄確認

| S | 食品藥物管理署<br>DA Food and Drug Administration                                    | 日業者登録平台<br>题: 歡班: 歡迎進入 登出     |
|---|-------------------------------------------------------------------------------|-------------------------------|
|   | 項報人 基本資料 <b>營業項目 登錄確認</b> 憑證授權                                                |                               |
|   | 登錄確認                                                                          |                               |
| • | <b>填報人同意將本登錄內容提供予中央主管機關認定之單位</b><br>填報人已善盡查證並確認以上所填資料皆屬實。<br><b>返回確認</b> 完成登錄 | 位蒐集、處理及利用。                    |
|   | 食品藥物管理署©2013版權所有 本網站最佳瀏覽解析度為<br>登錄平台諮詢服務專線 0800-231-082,服務時間為週一至週五 09:00~     | 1024x768<br>12:00及13:00~18:00 |

### ◆完成登錄後系統將寄發電子郵件至填報人電子信箱

### 每年七月申報確認登錄內容

| S | )<br>食品藥物管<br>DA Food and Drug                                                                                            | <b>評理署</b><br>Administration |                             |                           | 食品                                                                                                    | 業者登      | <b>録</b><br>2017:輩 | <b>F台</b><br>如道入 登出 |
|---|----------------------------------------------------------------------------------------------------|------------------------------|-----------------------------|---------------------------|----------------------------------------------------------------------------------------------------|----------|--------------------|---------------------|
|   | 填報人                                                                                                    | 基本資料                         | 營業項目                        | 確認登錄內容                    | 憑證授權                                                                                                    |          | ~                  |                     |
|   | 請您確認登錄                                                                                                    | 內容                           |                             | Glennik Skrite Beneralist | and the second second second second second second second second second second second second second second second |          |                    |                     |
|   | 上一次確認登錄的時間:2013/07/01 12:12:12<br>填報人同意將本登錄內容提供予中央主管機關認定之單位蒐集、處理及利用。<br>填報人已善盡查證並確認以上所填資料皆屬實。           源回確認         確認更新 |                              |                             |                           |                                                                                                    |          |                    |                     |
|   | ۲                                                                                                    | 食品 <b>藥</b><br>逢錄平台諮詢服務      | 物管理署©2013;<br>專線 0800-231-( | 版權所有 本網站最信<br>182,服務時間為週一 | E瀏覽解析度為1024x768<br>至週五 09:00~12:00及13:⊓                                                                          | 00~18:00 | <b>&gt;</b>        | •                   |

### ◆系統於每年七月一日起,將自動發送電子郵件給填報人,提醒業者 需登入本平台進行登錄內容年度申報確認

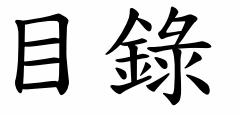

藥求安全

食在安心

壹、系統功能架構

貳、登錄平台操作說明

- 1. 初次使用系統前設定
- 2. 首頁&登入系統
- 3. 共通性操作說明
- 4. 填報人基本資料
- 5. 公司或商業登記資料
- 6. 輸入業資料
- 7. 製造及加工業
- 8. 販售業
- 9. 登錄確認

10. 憑證授權

FDA

11. 產生登錄字號標籤 衛生福利部

食品藥物管理署 Food and Drug Administration

憑證授權-1

| 2 | う 食品藥物         | 勿管理署                         |                              |                                | 合。                                 | ∍₩≠  | 2409 17 |
|---|----------------|------------------------------|------------------------------|--------------------------------|------------------------------------|------|---------|
|   | FDA Food and I | )rug Administrati            | on                           |                                | RI                                 |      | 您好:數迎谁入 |
|   | 填報人            | 基本資料                         | 營業項目                         | 憑證授權                           |                                    | 18   |         |
|   | 憑證授權           |                              |                              |                                |                                    |      |         |
|   | * 使用者姓名:       |                              |                              |                                |                                    |      |         |
|   | * 身分證字號:       |                              |                              |                                |                                    |      |         |
|   | * 電子信箱:        |                              |                              |                                |                                    |      |         |
|   | * 聯絡電話:        |                              |                              | 範例:02-22220000                 | 或 0911000000                       |      |         |
|   | * 使用狀態:        | ⊙啟用 ○                        | 停用 〇註記刪關                     | 涂                              |                                    |      |         |
|   |                |                              |                              | 儲存取消                           |                                    |      |         |
|   | 全選「序號」         | 姓名                           |                              | 電子信箱                           | 聯絡電話                               | 状態 功 | 11111   |
|   |                | 食品藥 <sup>:</sup><br>錄平台諮詢服務專 | 物管理署©2013版<br>郭線 0800-588-1( | 〔權所有 本網站最佳瀏覽解<br>06,服務時間為週一至週五 | 術度為1024x768<br>09:00~12:00及13:00~1 | 8:00 |         |

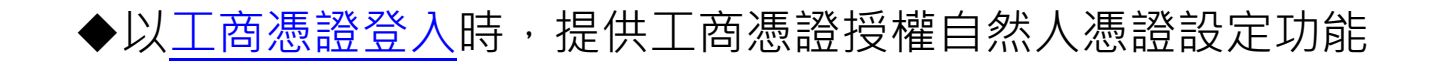

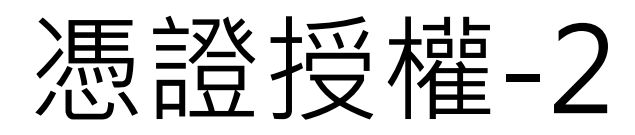

| 您證授權   ※ 使用者姓名:   源小東   A123456789   ※ 電子信箱:   abc@gmail.com   02-12345678 ×   範例: 02-22220000 或 0911000000   ※ 使用狀態:   ④ 敗用 ○ 停用 ○ 註記刪除   2 儲存 取消                                         | 填報人 基         | 資料 営業項目 登錄確認 憑證授權                      |   |
|----------------------------------------------------------------------------------------------------|---------------|----------------------------------------|---|
| <ul> <li>* 使用者姓名: 陳小東</li> <li>* 身分證字號: A123456789</li> <li>* 電子信箱: abc@gmail.com</li> <li>* 聯絡電話: 02-12345678 × 範例: 02-22220000 或 0911000000</li> <li>* 使用狀態: ● 啟用 ● 停用 ● 註記刪除</li> </ul> | 憑證授權          |                                        |   |
| <ul> <li>※ 身分證字號: A123456789</li> <li>※ 電子信箱: abc@gmail.com</li> <li>※ 聯絡電話: 02-12345678 × 範例: 02-22220000 或 0911000000</li> <li>※ 使用狀態: ● 啟用 ○ 停用 ○ 註記刪除</li> </ul>                       | * 使用者姓名:<br>① | 小東                                     |   |
| <ul> <li>* 電子信箱: abc@gmail.com</li> <li>* 聯絡電話: 02-12345678 × 範例: 02-22220000 或 0911000000</li> <li>* 使用狀態: ● 啟用 ○ 停用 ○ 註記刪除</li> </ul>                                                    | ✤ 身分證字號:      | 123456789                              |   |
| <ul> <li>* 聯絡電話:</li> <li>02-12345678 × 郵例: 02-22220000 或 0911000000</li> <li>* 使用狀態:</li> <li>● 啟用 ○ 停用 ○ 註記刪除</li> <li>2 儲存 取消</li> </ul>                                                | * 電子信箱:       | bc@gmail.com                           |   |
| ★ 使用狀態: ● 啟用 ○ 停用 ○ 註記刪除 2 儲存 取消                                                                                                    | * 聯絡電話:       | 2-12345678 × 範例:02-22220000或0911000000 |   |
|                                                                                                    | ★ 使用狀態:       |                                        | - |

| 填報人 基本 | 本資料           | 登錄確認 | 憑證授權 |             |    |    |
|--------|---------------|------|------|-------------|----|----|
| 憑證授權   |               |      |      |             | 新増 | 移除 |
| 全選序 姓名 |               | 電子信箱 |      | 聯絡電話        | 狀態 | 功能 |
|        | abc@gmail.com |      |      | 02-12345678 | 啟用 | 編輯 |

憑證授權後登入方式

| 「FDA 食品藥物<br>Food and Dru                                                                                            | 管理署<br>ug Administration | 食品業者登                                                                                                    | 錄平台                                                                |
|----------------------------------------------------------------------------------------------------|--------------------------|----------------------------------------------------------------------------------------------------|--------------------------------------------------------------------|
| <ul> <li>振設の設定の支入</li> <li>請以憑證進行登入</li> <li>請以憑證進行登入</li> <li>百務人獲證</li> <li>白務人獲證</li> <li>工商憑證授權之自然人憑證</li> </ul> |                          |                                                                                                    |                                                                    |
| 授權統一編號<br>12345678 × @                                                                                               |                          | <ul> <li>公告資訊</li> <li>新增匯出酱系統複方產品資料之功能</li> <li>衛生福利部食品藥物管理署-食品業者登錄專</li> <li>香料產品成分應展開登錄</li> <li>複方食品添加物及香料產品登錄範本下載</li> <li>複方食品添加物判定原則安例及Q\$A</li> </ul> | 2014/04/11<br>2014/04/11<br>2014/04/03<br>2014/04/01<br>2014/04/01 |
| 食品添加物業者及産品登録資料查詢                                                                                                    |                          | <b>食品業者登録平台系統操作說明</b><br>此食品產業資訊平台及相關產業業者登錄之業別分類、登錄內容及登錄作業,<br>資訊安全性架構,配合食品分類、風險大小分階段實施,供相關主管機關未來<br>依照業者不同之產業及屬性,進行相關資料之登打及維護,以提高食品製造業)<br>管理。               | 是供資訊化登錄系統及<br>推動管理之依據。<br>及食品相關產業資訊化                               |
|                                                                                                    | 20                       | 食品藥物管理署©2013版權所有 本網站最佳瀏覽解析度為1024x768                                                                                                    | 0.40.00                                                            |

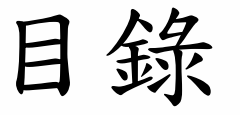

藥求安全

食在安心

**壹、系統功能架構** 

貳、登錄平台操作說明

- 1. 初次使用系統前設定
- 2. 首頁&登入系統
- 3. 共通性操作說明
- 4. 填報人基本資料
- 5. 公司或商業登記資料
- 6. 輸入業資料
- 7. 製造及加工業
- 8. 販售業
- 9. 登錄確認
- 10. 憑證授權

FDA

11. 產生登錄字號標籤 衛生福利部

食品藥物管理署

### 產生登錄字號標籤-公司/商業登記

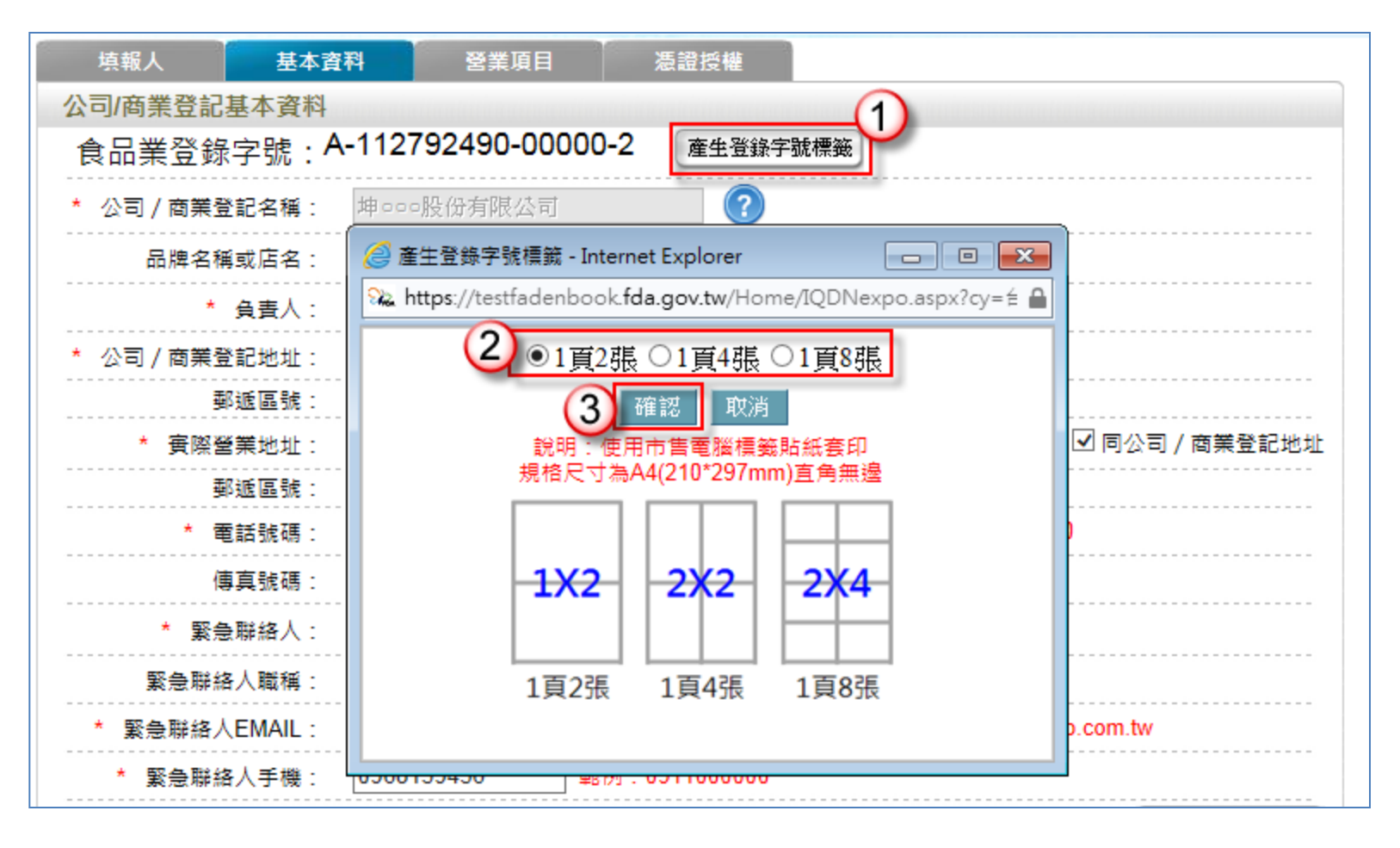

◆取得登錄字號後,可列印登錄字號標籤。

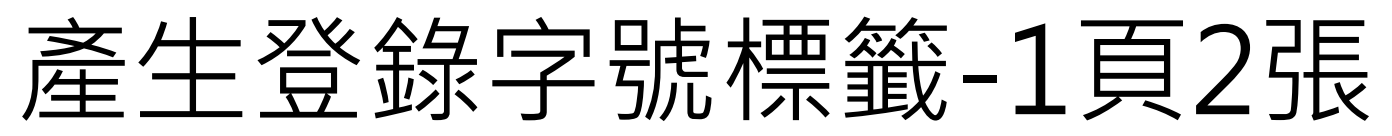

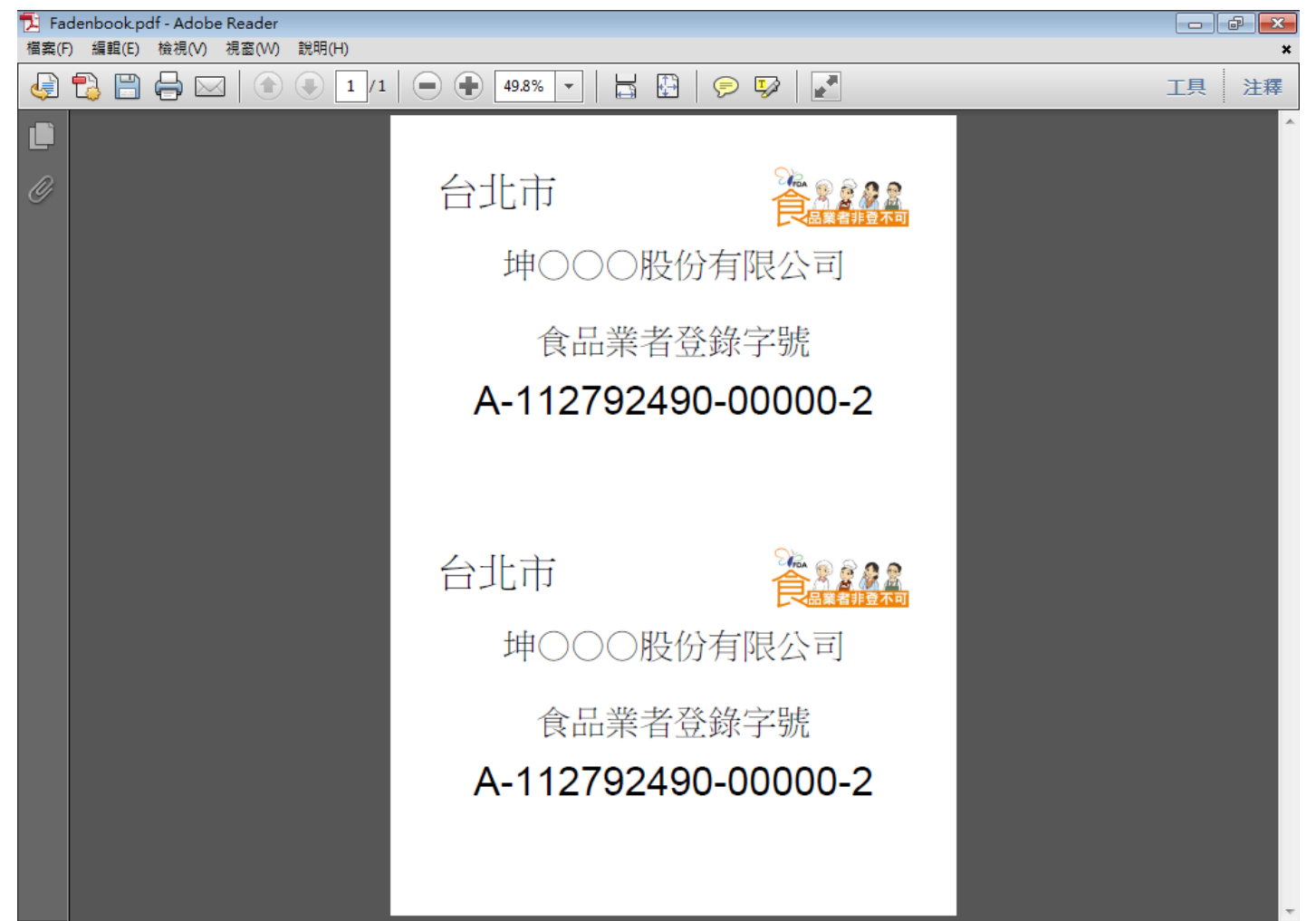

### 產生登錄字號標籤-1頁4張

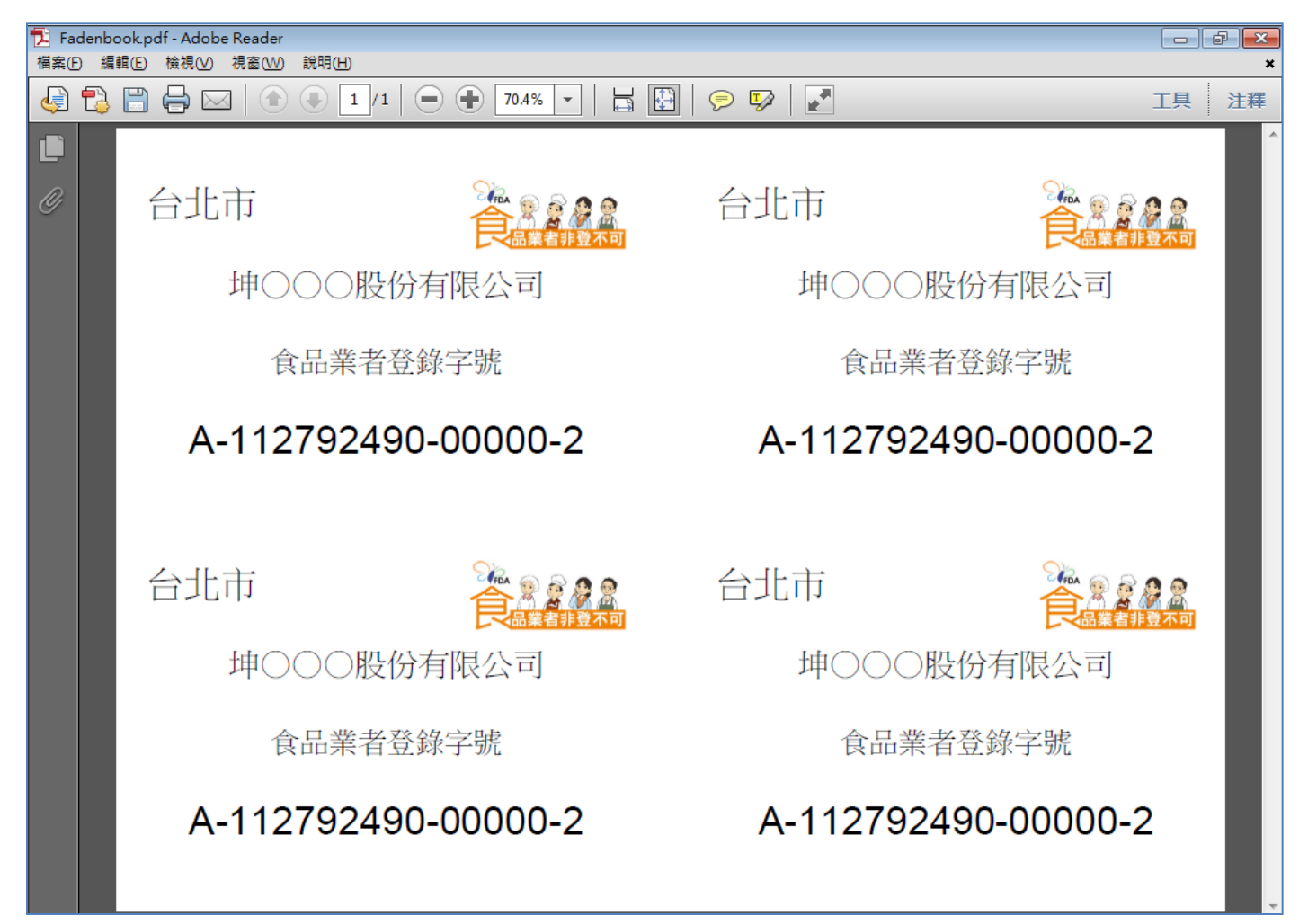

### 產生登錄字號標籤-1頁8張

| 🔁 Fadenbook (1).pdf - Adobe Reader |                                                                                                    |                                                                                                    |      |
|------------------------------------|----------------------------------------------------------------------------------------------------|----------------------------------------------------------------------------------------------------|------|
| 檔案(E) 編輯(E) 檢視(V) 視窗(W) 說明(H)      |                                                                                                    |                                                                                                    | ×    |
|                                    | 1 🕘 🕂 49.8% 💌 🖾 🕻                                                                                                    | ] 🦻 🦻 📘                                                                                                    | 工具注釋 |
|                                    | 1     1     1     1     1     1     1     1     1     1     1     1     1     1     1     1     1     1     1     1     1     1     1     1     1     1     1     1     1     1     1     1     1     1     1     1     1     1     1     1     1     1     1     1     1     1     1     1     1     1     1     1     1     1     1     1     1     1     1     1     1     1     1     1     1     1     1     1     1     1     1     1     1     1     1     1     1     1     1     1     1     1     1     1     1     1     1     1     1     1     1     1     1     1     1     1     1     1     1     1     1     1     1     1     1     1     1     1     1     1     1     1     1     1     1     1     1     1     1     1     1     1     1     1     1     1     1     1     1     1     1     1     1     1     1     1     1     1     1     1     1     1     1     1     1     1     1     1     1     1     1     1     1     1     1     1     1     1     1     1     1     1     1     1     1     1     1     1     1     1     1     1     1     1     1     1     1     1     1     1     1     1     1     1     1     1     1     1     1     1     1     1     1     1     1     1     1     1     1     1     1     1     1     1     1     1     1     1     1     1     1     1     1     1     1     1     1     1     1     1     1     1     1     1     1     1     1     1     1     1     1     1     1     1     1     1     1     1     1     1     1     1     1     1     1     1     1     1     1     1     1     1     1     1     1     1     1     1     1     1     1     1     1     1     1     1     1     1     1     1     1     1     1     1     1     1     1     1     1     1     1     1     1     1     1     1     1     1     1     1     1     1     1     1     1     1     1     1     1     1     1     1     1     1     1     1     1     1     1     1     1     1     1     1     1     1     1     1     1     1     1     1     1     1     1     1     1     1     1     1     1     1     1     1     1     1     1     1     1     1 | <ul> <li>         ・・・・・・・・・・・・・・・・・・・・・・・・・・・・・</li></ul>                                                                                         |      |
|                                    | A-112/92490-00000-2<br>台北市<br>ゆ○○○股份有限公司<br>全品業者登錄字號<br>A-112792490-00000-2<br>台北市<br>ゆ○○○股份有限公司<br>ゆ○○○股份有限公司<br>全品業者登錄字號<br>A-112792490-00000-2                                                                                                    | A-112792490-00000-2<br>台北市<br>ゆ○○○股份有限公司<br>依品業者登錄字號<br>A-112792490-00000-2<br>台北市<br>ゆ○○○股份有限公司<br>ゆ○○○股份有限公司<br>成品業者登錄字號<br>A-112792490-00000-2 |      |

| j     | <b>シ</b><br>生     | 生登錄                          | 家字號          | 標        | 籖                     | 工商                     | 友/訇                | 製        | 告場       | 所      | •    |
|-------|-------------------|------------------------------|--------------|----------|-----------------------|------------------------|--------------------|----------|----------|--------|------|
| 答業    | 額最;<br>前貴公        | 大的產品類別及名稱<br>司/商業登記營業額最大的產品類 | 別及名稱: 🕜      |          |                       |                        |                    |          |          |        |      |
|       |                   |                              |              |          | 新增產品類別及名稱             | 移除產品類別                 | 則及名稱               |          |          |        |      |
| 全選    | 序號                | 產品類別                         |              |          | 產品名稱                  |                        | 功能                 |          |          |        |      |
|       | 1                 | test                         | te           | est      |                       |                        | 編輯                 |          |          |        |      |
|       | 2                 | Ιυυυ                         | U            | 00       |                       |                        | 学曾和甘               |          |          |        |      |
| 工廠/製刻 | <b>造場</b> 所       | 的數量:3                        | (            | 2) 產生登錄  | 字號標籤 增加工廠/製           | 造場所 移除工                | <b>廠/</b> 製造場所     |          |          |        |      |
| 全選    | 序號                | 食品業登錄字號 工廠登記                 | は編號 工廠/製造    | 場所名稱     | 工廠/製造場所位              | 置 営業状態                 | 歯 功能               |          |          |        |      |
| ✓     | 1                 | F-112792490-00001-8 22341    | 全得來加工廠       |          | 新北市五股區                | 営業中                    | 編輯                 |          |          |        |      |
|       | 2                 | A-112792490-00002-<br>445566 | 營業額最大的產      | 品類別及名種   | ı<br>۱                |                        |                    |          |          |        |      |
|       | $\mathcal{I}_{3}$ | Z-112792490-00003-0          | - * 目前貴公司/商業 | 登記登業 🥖   | 產生登錄字號標籤 - Inte       | ernet Explorer         |                    | • 💌      |          |        |      |
|       |                   |                              |              | 2        | https://testfadenbool | cfda.gov.tw/Ho         | ome/I(po.asp       | x?cy=É 🔒 | 及名稱 移降   | 診產品類別及 | 名稱   |
|       |                   |                              | 全選序號         |          | (3) ●1頁2張             | ○1頁4張 (                | 21頁8張              | 1        | 稱        |        | 功能   |
|       |                   |                              | □ 1 test     |          |                       | 範述 11111               |                    | · · · ·  |          |        | 編輯   |
|       |                   |                              | 2 000        |          |                       |                        | te lu defición det |          |          |        | 編輯   |
|       |                   |                              |              |          | 説明:使用)<br>規格尺寸為。      | 巾售電腦標鎖<br>Δ4(210*297mr | 뮀础套IJ<br>m)百角蕪漫    |          |          |        |      |
|       |                   |                              | 工廠/製造場所的數量   | : 3      | 2501H7 C 3 7MB        |                        |                    |          | 加工廠/製造場所 | 移除工廠/  | 製造場所 |
|       |                   |                              | 全選 序號 食品     | 業登錄字     |                       |                        |                    |          | 造場所位置    | 營業狀態   | 功能   |
|       |                   |                              | 1 F-1127     | 92490-00 | -1X2                  | 2¥2                    | 2X4                |          | <u>E</u> | 営業中    | 編輯   |
|       |                   |                              | 2 A-1127     | 92490-00 |                       |                        |                    |          | <u>屁</u> | 營業中    | 編輯   |
|       |                   |                              | 3 Z-1127     | 92490-00 | 1頁2張                  | 1頁4張                   | 1頁8張               |          | 鄉        | 營業中    | 編輯   |
|       |                   |                              |              |          |                       |                        |                    |          | 儲存\下個步驟  | 回基;    | 本資料  |

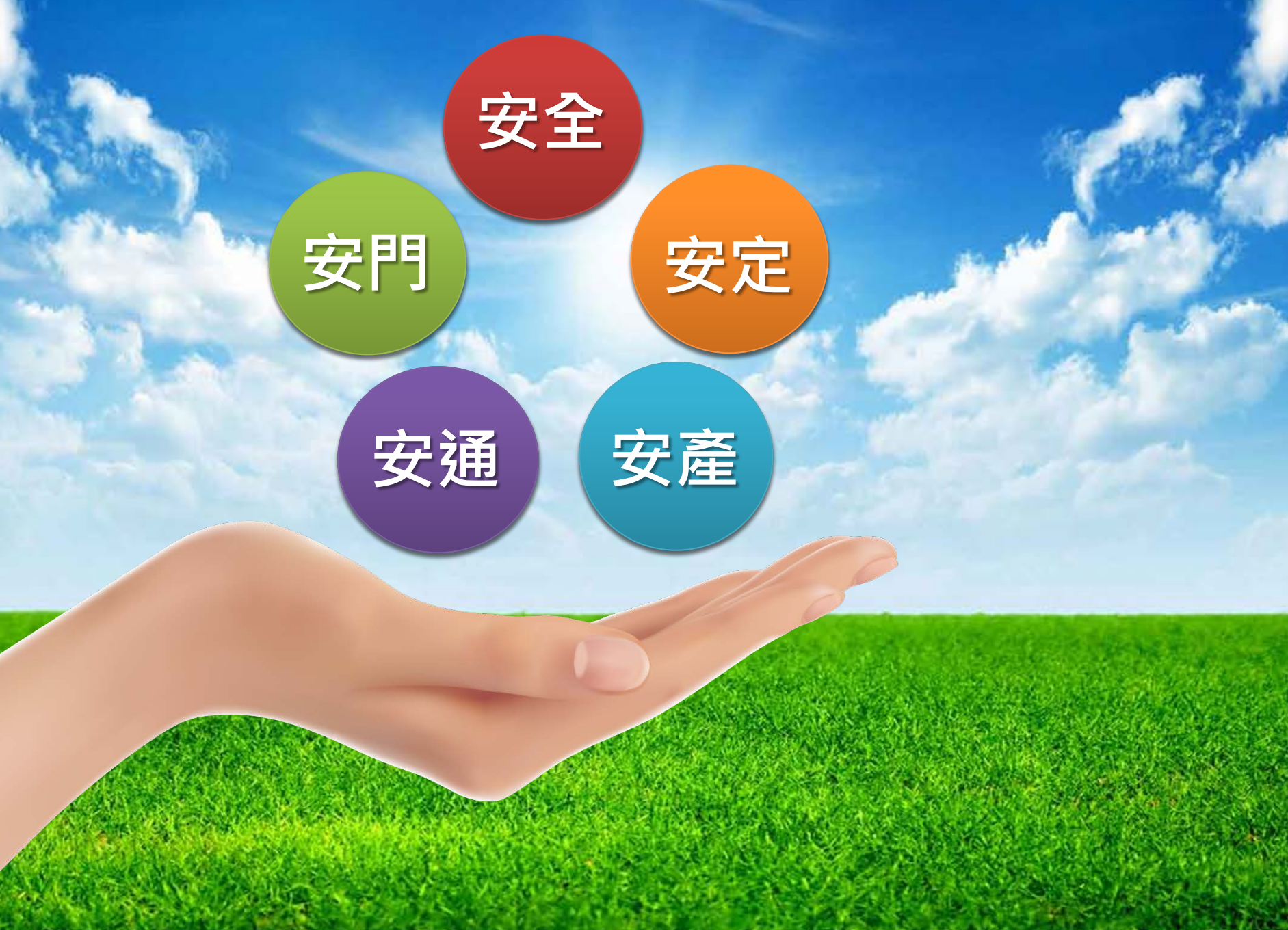